# FUJ¦FILM

## DIGITAL CAMERA FINEPIX Seria JZ200/JZ100

# Podręcznik użytkownika

Dziękujemy za zakup tego produktu. W niniejszym podręczniku opisano, jak używać aparatu cyfrowego FUJIFILM i dołączonego do niego oprogramowania. Przed rozpoczęciem użytkowania aparatu dokładnie i ze zrozumieniem przeczytaj podręcznik oraz ostrzeżenia z rozdziału "Dla własnego bezpieczeństwa" (🗐 ii).

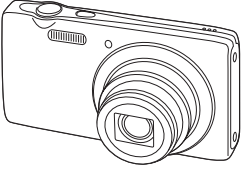

| Aby uzyskać informacje o produktach pokrewnych, odwiedź naszą |
|---------------------------------------------------------------|
| witrynę internetową znajdującą się pod adresem                |
| http://www.fujifilm.com/products/digital_cameras/index.html   |

Exif Print

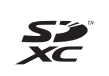

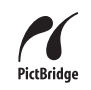

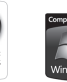

Compatible with

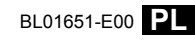

| Przed rozpoczęciem                       |   |
|------------------------------------------|---|
| Pierwsze kroki                           |   |
| Podstawy fotografowania i<br>odtwarzania |   |
| Więcej o fotografowaniu                  |   |
| Więcej o odtwarzaniu                     | 3 |
| Filmy                                    | 0 |
| Połączenia                               | 9 |
| Menu                                     |   |
| Uwagi techniczne                         |   |
| Rozwiązywanie problemów                  |   |
| Załącznik                                |   |

## Dla własnego bezpieczeństwa

#### Przed rozpoczęciem użytkowania koniecznie przeczytaj poniższe uwagi

#### Uwagi dotyczące bezpieczeństwa

- Upewnij się, że aparat jest obsługiwany poprawnie. Przed rozpoczęciem użytkowania przeczytaj uważnie niniejsze uwagi dotyczące bezpieczeństwa oraz Podręcznik użytkownika.
- Po przeczytaniu niniejszych uwag dotyczących bezpieczeństwa przechowuj je w bezpiecznym miejscu.

#### Informacie o oznaczeniach

Przedstawione poniżej oznaczenia są używane w niniejszym dokumencie do wskazania stopnia obrażeń lub uszkodzeń, które mogą wynikać ze zignorowania towarzyszących im informacji i niepoprawnego użycia urządzenia.

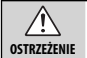

Oznaczenie wskazuje prawdopodobieństwo wystapienia śmierci lub poważnych obrażeń w przypadku zignorowania informacii

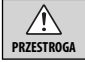

Oznaczenie wskazuje prawdopodobieństwo wystapienia obrażeń ciała lub uszkodzenia mienia w przypadku zignorowania informacii

Przedstawione poniżej oznaczenia sa używane do wskazania rodzaju instrukcii, których należy przestrzegać.

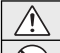

Trójkątne oznaczenia informują o konieczności zwrócenia uwagi na dana informację ("Ważne").

Okragłe oznaczenia z przekreśleniem informuja o zakazie wykonywania danej czynności ("Zabronione").

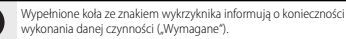

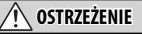

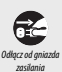

#### W przypadku wystąpienia problemu należy wyłączyć aparat, wyjąć akumulator i odłaczyć zasilacz sieciowy od aparatu i aniazda zasilan

ia. Jeśli z aparatu wydostaje się dym lub dziwny zapach, lub jeśli aparat jest w innym nietypowym stanie, jego dalsze użytkowanie może spowodować pożar lub porażenie pradem. Skontaktuj się ze sprzedawcą firmy FUJIFILM.

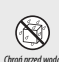

Należy uważać, aby do aparatu nie dostała się ciecz lub ciała obce. W przypadku dostania się cieczy lub ciała obcego do aparatu należy wyłaczyć aparat, wyjać akumulator i odłaczyć zasilacz sieciowy od aparatu i gniazda zasilania. Dalsze używanie aparatu może Chroni przed wodą spowodować pożar lub porażenie prądem. Skontaktuj się ze sprzedawca firmy FUJIFILM.

### ∕∧ OSTRZEŻENIE

Nie wolno używać aparatu w łazience lub pod prysznicem. Może to spowodować pożar lub porażenie pradem.

Nie wolno używać w łazience lub nod prysznicem

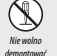

#### Niadv nie rozmontowywać ani nie modyfikować aparatu (niadv

nie otwierać obudowy). Nieprzestrzeganie tego zalecenia może prowadzić do pożaru lub porażenia prądem.

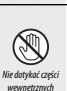

W przypadku gdy obudowa peknie, na przykład w wyniku upadku, nie dotykać odkrytych cześci. Nieprzestrzeganie tego zalecenia może prowadzić do porażenia pradem lub uszkodzenia ciała spowodowanych dotknieciem uszkodzonych części. Natychmiast wviać akumulator, zachowujac ostrożność w celu unikniecia porażenia pradem lub zranienia, a nastepnie zanieść produkt do miejsca zakupu po poradę.

#### Nie należy wymieniać, nagrzewać, zbytnio zawijać ani wyciągać przewodu zasilania, ani umieszczać na nim ciężkich przedmiotów.

Czynności te moga uszkodzić przewód i spowodować pożar lub porażenie pradem. Jeśli przewód uległ uszkodzeniu, skontaktuj sie ze sprzedawca firmy FUJIFILM.

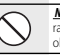

Nie umieszczaj aparatu na niestabilnej powierzchni. W przeciwnym razie aparat może spaść lub przechylić sie i spowodować obrażenia

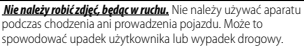

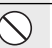

Nie wolno dotykać metalowych cześci aparatu w czasie burzy. Może to spowodować porażenie pradem wywołane przez ładunek elektryczny piorunu.

Nie używaj akumulatora w sposób inny niż opisany. Włóż akumulator, dostosowując oznaczenia na akumulatorze do odpowiednich oznaczeń w aparacie.

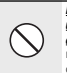

Nie przearzewai, nie modyfikui ani nie demontui akumulatora. Nie upuszczaj akumulatora ani nie narażaj go na wstrząsy. Nie przechowuj akumulatora z metalowymi przedmiotami. Każde z tych działań może spowodować wybuch akumulatora lub wyciek elektrolitu. co może spowodować pożar lub obrażenia ciała

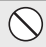

Używaj tylko akumulatora i zasilaczy sieciowych przeznaczonych dla tego aparatu. Nie używaj napięć innych niż wskazane. Używanie innych źródeł zasilania może doprowadzić do pożaru.

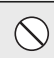

Jeśli doidzie do wycieku elektrolitu z akumulatora, a ciecz dostanie sie do oczu lub zetknie ze skórą czy ubraniem, przemyj dany obszar czystą wodą i uzyskaj pomoc lekarską lub natychmiast zadzwoń na numer alarmowy.

|                       | OSTRZEŻENIE                                                                                                    | PRZESTROGA                     |                                                                                                    |
|-----------------------|----------------------------------------------------------------------------------------------------|--------------------------------|----------------------------------------------------------------------------------------------------|
| $\bigcirc$            | Do ladowania akumulatora nie używaj innych ladowarek niż tutaj<br>określone. Dołączona do aparatu ładowarka jest przeznaczona<br>jedynie do użytku z typem akumulatora dołączonym do<br>aparatu. Używanie ładowarki do ładowania zwykłych baterii lub<br>okumulatorekuji nawch brutku noch czewardowary kurejska baterii/ | 0                              | Podczos czyszczenia aparatu lub gdy planujesz nie używać go dłuższy<br>czas. wymij akumulator oraz odłąc zasilace sieciowy od aparatu i<br>gniazdka siecioweg. W przeciwnym razie może dojść do pożaru<br>lub porażenia prądem.                                                                             |
| 0                     | akumilatorow imiyeri typow nieże spowodować wyciek z bateliu<br>akumilatoro, przegrzanie lub wybuch.<br><u>Ryzyko wybuchu w przypadku błędnej wymiany akumulatora.</u><br><u>Wymieniać tylko na taki sam akumulator lub akumulator</u>                                                                                    | Odłącz od gniazda<br>zasilania | Pozakończeniu ładowania odłącz ładowarkę od gniazdka sieciowego.<br>Pozostawienie podłączonej ładowarki może spowodować pożar.                                                                                                    |
|                       | townowanego zpu.<br>Akumulator należy przeonosić w aparacie cyfrowym lub w sztywnym<br>opakowaniu. Akumulator należy przechowywać w sztywnym<br>opakowaniu. Przed wyrzuceniem akumulatora zaklej jego styki                                                                                                    | $\bigcirc$                     | Używanie lampy błyskowej zbyt blisko oczu fotografowanej osoby może<br>spowodować tymczosowe ograniczenie widzenia. Podczas robienia<br>zdjęć niernowlętom i dzieciom należy zachować szczególną<br>ostrożność.                                                                                             |
|                       | taśmą izolacyjną, żetknięcie akumulatora z innymi metalowymi<br>przedmiotami lub innym akumulatorem/baterią może<br>spowodować zapłon bądź wybuch.<br>Przechowu karty namieci w miejscach niedostennych dla dzieci.                                                                                                    | 0                              | Wyjmowana karta pamięci może za szybko wysunąć się z gniazda.<br>Przytrzymaj ją palcem, a następnie delikatnie wyjmij z gniazda.<br>Karta wyrzucona z gniazda może spowodować obrażenia u osób, w                                                                                                    |
| 0                     | Ponieważ karty pamięci są małe, może dojść do ich poknięcia<br>przez dziecko Przechowuj karty pamięci w miejscach<br>niedostępnych dla dzieci. Jeśli dziecko połknie kartę pamięci,<br>uzyskaj pomoc lekarską lub zadzwoń na numer alarmowy.                                                                              |                                | kore werzy.<br>Oddawaj oparat do okresowej kontroli i cryszczenia. Kurz<br>zgromadzony w aparacie może spowodować pożar lub porażenie<br>prądem. Skontaktuj się ze sprzedawcą firmy FUJIFILM, aby zlecić<br>oczyszczenie wnętrza aparatu raz na dwa lata. Należy pamiętać,<br>że nie jest to darowa usłyna. |
| $\overline{\bigcirc}$ | PRZESTROGA  Nie używaj aparatu w miejscach, w których znajdują się opary benzyny, para, wilaoć lub kurz. Może to spowodować pożać lub porażenie                                                                                                    | $\bigcirc$                     | Zdejmij palce z okienka lampy błyskowej przed wyzwoleniem błysku.<br>Nieprzestrzeganie tego środka ostrożności może spowodować<br>poparzenia.                                                                                                    |
| $\bigcirc$            | prądem.<br><u>Nie pozostawiaj aparatu w miejscach narażonych na działanie</u><br><u>bardzo wysokich temperatur</u> . Nie zostawiaj aparatu w miejscach,<br>takich jak wnętrze zamkniętego pojazdu ani nie wystawiaj go<br>na działanie bezpośredniego światla słonecznego. Może to<br>spowodować pożar.                   | $\bigcirc$                     | Utzrymuj okłenko lampy błyskowej w czystości inie używaj lampy<br>błyskowej, dar oklenko jezt zasłaniete. Nieprzestrzeganie tego<br>śródka ostrzoński może spowodować powstanie dymu lub<br>odbarwień.                                                                                                    |
| 0                     | <u>Przechowuj aparat w miejscach niedostępnych dla dzieci.</u> Urządzenie może spowodować obrażenia, gdy znajdzie się w rękach dziecka.                                                                                                    |                                |                                                                                                    |
| $\bigcirc$            | Nie umieszcaj ciężkich przedmiotów na aparacie. W przeciwnym<br>razie ciężki przedmiot może spaść lub przechylić się i<br>spowodować obrażenia.                                                                                                    |                                |                                                                                                    |
| $\bigcirc$            | Nie przenoś aparatu z podłączonym zasilaczem sieciowym. Nie ciągnji<br>za przewód zasilający w celu odłączenia zasilacza sieciowega. Może<br>to spowodować uszkodzenie przewodu zasilania lub kabli i<br>doprowadzić do pożaru bądź porażenia prądem.                                                                     |                                |                                                                                                    |
| 0                     | Nie używaj zasiłacza sieciowego, gdy wtyczka jest uszkodzona lub<br>połączenie wtyczki z gniazdkiem jest luźne. Mogłoby to spowodować<br>pożar lub porażenie prądem.                                                                                                    |                                |                                                                                                    |
| $\bigcirc$            | Nie przykrywaj ani nie owijaj aparatu, ani zasilacza sieciowego ścierką<br>lub kocem. Może to spowodować nagrzanie aparatu, odkształcenie<br>obudowy i grozi pożarem.                                                                                                    |                                |                                                                                                    |

#### Źródło zasilania i akumulator

Uwaga: Sprawdź rodzaj akumulatora/baterii stosowany w tym aparacie i przeczytaj odpowiednie rozdziały.

Poniżej opisano prawidłowe użytkowanie akumulatorów i metody zwiększania ich żywotności. Błędne użytkowanie może skrócić żywotność akumulatora lub spowodować wyciek, przegrzanie, pożar lub wybuch.

#### Akumulatory litowo-jonowe

Przeczytaj ten rozdział, jeśli aparat jest zasilany akumulatorem litowo-jonowym.

W momencie dostawy akumulator nie jest naładowany. Naładuj akumulator przed użyciem. Kiedy nie używasz akumulatora, przechowuj go w opakowaniu.

#### Uwagi dotyczące akumulatora

Kiedy akumulator nie jest używany, poziom jego naładowania zmniejsza się stopniowo. Naładuj akumulator dzień lub dwa przed użyciem.

Żywotność akumulatora można wydłużyć, wyłączając aparat, gdy się z niego nie korzysta.

Pojemność akumulatora spada w niskiej temperaturze. Prawie całkowicie rozładowany akumulator może nie działać w niskiej temperaturze. Przechowuj całkowicie naładowany zapasowy akumulator w ciepłym miejscu i wymień w razie potrzeby lub trzymaj akumulator w kieszeni bądź innym ciepłym miejscu i władaj go do aparatu tylko na czas fotografowania. Nie pozwół by akumulator dotykał bezpośrednio ogrzewaczy rąk lub innych urządzeń grzewczych.

#### 🔳 Ładowanie akumulatora

Ładuj akumulator w dołączonej ładowarce. Czas ładowania wydłuża się w temperaturze otoczenia poniżej + 10°C lub powyżej +35°C. Nie podejmuj prób ładowania akumulatora w temperaturze powyżej 40°C; w temperaturze poniżej 0°C akumulator nie będzie się ładować.

Nie próbuj ładować w pełni naładowanego akumulatora. Jednakże nie ma potrzeby całkowitego rozładowania akumulatora przed ładowaniem.

Akumulator może być ciepły w dotyku zaraz po ładowaniu lub użyciu. To normalne zjawisko.

#### Żywotność akumulatora

W normalnych temperaturach akumulator można rozładować i ponownie naładować około 300 rzy. Zauważalne skrócenie okresu utrzymywania ładunku przez akumulator oznacza, że akumulator osiągnął koniec okresu użytkowania i należy go wymienić.

#### Przechowywanie

Jeśli całkowicie naładowany akumulator pozostawi się nieużywany na długi okres, jego wydajność może spaść. Przed rozpoczęciem przechowywania akumulatora rozładuj go całkowicie.

Jeśli aparat nie będzie używany przez długi okres, wyjmij akumulator i przechowuj go w suchym miejscu w temperaturze otoczenia od +15 °C do +25 °C. Nie przechowuj go w miejscach narażonych na działanie skrajnie wysokich lub skrajnie niskich temperatur.

#### Przestrogi: Obchodzenie się z akumulatorem

- Nie przenosić ani nie przechowywać z metalowymi przedmiotami, takimi jak naszyjniki czy spinki do włosów.
- Nie narażać na działanie otwartych płomieni ani gorąca.
- Nie demontować ani nie modyfikować.
- Ładować jedynie w wyznaczonych ładowarkach.
- · Nie upuszczać ani nie narażać na silne wstrząsy.
- · Nie narażać na działanie wody.
- Utrzymywać styki w czystości.
- Akumulator i korpus aparatu mogą być ciepłe w dotyku po długim okresie użytkowania. To normalne zjawisko.

#### Baterie alkaliczne/Akumulatory niklowowodorkowe AA

Przeczytaj ten rozdział, jeśli aparat jest zasilany bateriami alkalicznymi rozmiaru AA lub akumulatorami nikkowo-wodorkowymi rozmiaru AA. Informacje dotyczące kompatybilnych rodzajów baterii i akumulatorów znajdują się w innym miejscu w podręczniku użytkownika aparatu.

#### Przestrogi: Obchodzenie się z bateriami/ akumulatorami

- Nie narażać na działanie wody, płomieni, ciepła ani nie przechowywać w ciepłych lub wilgotnych miejscach.
- Nie przenosić ani nie przechowywać z metalowymi przedmiotami, takimi jak naszyjniki czy spinki do włosów.
- Nie demontować ani nie modyfikować baterii/ akumulatorów, ani ich obudowy.
- · Nie narażać na silne wstrząsy.
- Nie należy używać akumulatorów/baterii, które przeciekają, są zdeformowane lub mają zmieniony kolor.
- Przechowywać w miejscu niedostępnym dla niemowląt i dzieci.
- Wkładać dobrą stroną, poprawnie ustawiając bieguny.

- Nie używać jednocześnie starych i nowych baterii/akumulatorów, a także baterii/ akumulatorów o różnym poziomie naładowania lub różnych typów.
- Jeśli aparat nie będzie używany przez dłuższy czas, wyjmij baterie/akumulatory. Zwróć uwagę, że zegar aparatu zostanie wyzerowany.
- Baterie/akumulatory mogą być ciepłe w dotyku zaraz po użyciu. Przed wyjęciem baterii/ akumulatorów wyłącz aparat i odczekaj do momentu ostygnięcia baterii/akumulatorów.
- Pojemność baterii/akumulatorów zwykle spada w niskich temperaturach. Przechowuj zapasowe baterie/akumulatory w kieszeni lub innym ciepłym miejscu i wymień je w razie potrzeby. Zimne baterie/akumulatory mogą odzyskać część ładunku po ogrzaniu.
- Odciski palców i inne zabrudzenia na stykach baterii/akumulatorów mogą zmniejszyć ich wydajność. Dokładnie oczyść styki miękką, suchą ściereczką przed włożeniem baterii/ akumulatorów do aparatu.

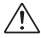

Jeśli dojdzie do wycieku elektrolitu z akumulatorów/baterii, dokładnie wyczyść komorę akumulatorów/ baterii przed włożeniem nowych akumulatorów/baterii.

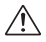

Jeśli dojdzie do kontaktu cieczy wyciekającej z akumulatora lub baterii ze skórą bądź ubraniem, natychmiast przemyj ten obszar wodą. <u>Jeśli ciec</u> dostanie się do czu, natychmiast przemyj je wodą i uzyskaj pomoc lekarską. Nie trzyj oczu. Nieprzestrzeganie tego zalecenia może spowodować trwale uszkodzenie wzroku.

#### Akumulatory niklowo-wodorkowe

Pojemność akumulatorów niklowowodorkowych (Ni-MH) może być czasowo ograniczona, jeśli są nowe lub są używane po raz pierwszy po długiej przerwie, a także gdy były wielokrotnie ładowane przed całkowitym rożładowaniem. Jest to normalne zjawisko i nie oznacza wadliwego działania. Pojemność można zwiększyć rożadowują kilikakrotnie akumulatory przy użyciu opcji rozładowanie i ładując je ponownie w ładowarce (sprzedawana oddzielnie).

 PRZESTROGA: Nie używaj opcji rozładowanie do baterii alkalicznych.

Aparat pobiera niewielkie ilości prądu, nawet gdy jest wyłączony. Akumulatory niklowowdorkowe pozostawione w aparacie na długi okres mogą rozładować się całkowicie. Wydajność akumulatorów moze również spaść, jeśli zostaną rozładowane w urządzeniu takim jak łatarka. Uży jopcji rozładowanie z menu ustawień aparatu, aby rozładowanie akumulatory niklowo-wodorkowe. Jeśli akumulatory szybko się rozładowaniu i naładowaniu, to osiągnęły kres trwałości należy je wymienić.

Akumulatory niklowo-wodorkowe można ładować w ładowarce (sprzedawana oddzielnie). Akumulatory mogą być cieple w dotyku zaraz po ładowaniu. Aby uzyskać więcej informacji, skorzystaj z instrukcji dołączonej do ładowarki. Używaj ładowarki tylko z kompatybilnymi akumulatorami.

Kiedy akumulatory niklowo-wodorkowe nie są używane, poziom ich naładowania zmniejsza się stopniowo.

#### 🔳 Utylizacja

Oddawaj zużyte akumulatory/baterie do utylizacji zgodnie z lokalnymi przepisami.

#### Zasilacze sieciowe (dostępne osobno)

Ten rozdział dotyczy wszystkich modeli aparatu. Używaj tylko zasilaczy sieciowych FUJIFILM przeznaczonych do użytku z tym aparatem. Inne zasilacze mogą spowodować uszkodzenie aparatu.

- Zasilacz sieciowy jest przeznaczony do użytku tylko w pomieszczeniach zamkniętych.
- Dopilnuj by wtyczka prądu stałego była dobrze podłączona do aparatu.
- Przed odłączeniem zasilacza wyłącz aparat. Odłączaj zasilacz trzymając za wtyczkę, a nie za kabel.
- Nie używaj z innymi urządzeniami.
- Nie wolno demontować.
- · Nie narażać na działanie wilgoci ani gorąca.
- · Nie narażać na silne wstrząsy.
- Podczas pracy zasilacz sieciowy może buczeć lub być gorący w dotyku. To normalne zjawisko.
- Jeśli zasilacz powoduje zakłócenia radiowe, zmień ustawienie lub położenie anteny odbiorczej.

#### Korzystanie z aparatu

Nie kierować aparatu na źródła jasnego światła, takie jak słońce na bezchmurnym niebie. Nieprzestrzeganie tego zalecenia może spowodować uszkodzenie czujnika obrazu aparatu.

#### Zrób zdjęcia próbne

Przed robieniem zdjęć podczes ważnych okazji (np. na ślubie lub przed zabraniem aparatu na wycieczkej) zrób zdjęcie próbne i obejrzyj rezultaty na monitorze LCD, aby sprawdzić, czy aparat dział prawidłowo. Firma FUIFILM Corporation nie ponosi odpowiedzialności za szkody ani utracone korzyści wnikające z nieprawidłowego działani produktu.

#### Uwagi dotyczące praw autorskich

Obrazy wykonane za pomocą aparatu cyfrowego nie mogą być używane w sposób naruszający prawa autorskie, tj. bez uzyskania uprzedniej zgody ich właściciela, z wyjątkiem ich wykorzystwania wyłącznie do użytku prywatnego. Należy pamiętać, że robienie zdję występów scenicznych, wydarzeń rozrywkowych i pokażów jest obięte ograniczeniam, nawet jeśli są one przeznaczone tyłku do użytku przwkazywanie kart pamiętać, że przekazywanie kart pamiętać, że przekazywanie kart pamiętać, że przekazywanie kart pamięta cawierających obrazy lub dane chronione prawami autorskimi jest możliwe tyłko w zakresie określonym przez te prawa.

#### Obchodzenie się z aparatem

Aby obrazy były poprawnie zapisywane, podczas zapisywania obrazu nie należy potrząsać aparatem ani narażać go na uderzenia bądź wstrząsy.

#### Ciekłe kryształy

W przypadku uszkodzenia monitora LCD należy zachować ostrożność, aby uniknąć styczności z ciekłymi kryształami. W przypadku wystąpienia którejkolwiek z poniższych sytuacji należy podjąć natychmiastowe działanie, opisane poniżej:

- Jeśli dojdzie do styczności ciekłego kryształu ze skórą, oczyść to miejsce ściereczką, a następnie przemyj je dokładnie mydłem i bieżącą wodą.
- Jeśli ciekły kryształ dostanie się do oczu, przemywaj oczy czystą wodą przez co najmniej 15 minut, a następnie uzyskaj pomoc lekarską.
- Jeśli ciekłe kryształy zostaną połknięte, wypłucz usta dokładnie wodą. Wypij dużo wody i wywołaj wymioty, po czym uzyskaj pomoc lekarską.

Mimo tego, że ekran został wyprodukowany z użyciem niezwykle precyzyjnej i zaawansowanej technologii, może on zawierać piksele, które świecą się zawsze lub nie świecą się wcale. Nie świadczy to o usterce i nie ma wpływu na obrazy rejestrowane przez aparat.

#### Informacje o znakach handlowych

xD-Picture Card i Representation sa znakami handlowymi firmv FUJIFILM Corporation.Kroje pisma zawarte w niniejszym dokumencie zostały opracowane wyłącznie przez firmę DynaComware Taiwan Inc. Macintosh, QuickTime i Mac OS to znaki handlowe firmy Apple w USA i innych krajach. Windows 7, Windows Vista i logo Windows sa znakami handlowymi grupy firm Microsoft. Adobe i Adobe Beader to znaki handlowe lub zareiestrowane znaki handlowe firmv Adobe Systems Incorporated w USA i/lub innych krajach. Logo SDHC i SDXC są znakami handlowymi SD-3C, LLC. Logo HDMI to znak handlowy. YouTube to znak handlowy firmy Google, Inc. Wszelkie pozostałe znaki handlowe użyte w niniejszym podręczniku są znakami handlowymi lub zarejestrowanymi znakami handlowymi ich właścicieli.

#### Zakłócenia elektryczne

Ten aparat może zakłócać pracę urządzeń szpitalnych lub lotniczych. Przed użyciem aparatu w szpitalu lub w samolocie zapytaj pracowników szpitala lub linii lotniczej o zgodę.

#### Systemy kodowania telewizji kolorowej

NTSC (ang. National Television System Committee) to specyfikacja nadawania televizji kolorowej tsosowana głównie w USA, Kanadzie i Japonii, PAL (ang. Phazes Alternation by Line) to system televizji kolorowej stosowany głównie w Europie i Chinach.

#### Exif Print (Exif wersja 2.3)

Exif Print to niedawno zmieniony format plików aparatów cyfrowych, w którym informacje przechowywane wraz ze zdjęciem są wykorzystywane do optymalnej reprodukcji barw podczas drukowania.

#### WAŻNA UWAGA: Należy przeczytać przed rozpoczęciem użytkowania oprogramowania

Eksport bezpośredni lub pośredni całości lub części licencjonowanego oprogramowania bez zezwolenia odpowiednich instytucji rządowych jest zabroniony.

## Informacje o tym podręczniku

Przed rozpoczęciem użytkowania aparatu przeczytaj ten podręcznik i ostrzeżenia z rozdziału "Dla własnego bezpieczeństwa" (🕮 ii). Aby uzyskać informacje na określony temat, skorzystaj ze źródeł podanych poniżej.

| Spis treści 🕮 ix                                                                                                    | Rozwiązywanie problemów 🕮 76                                      |
|----------------------------------------------------------------------------------------------------|-------------------------------------------------------------------|
| "Spis treści" zawiera przegląd całego<br>podręcznika. Podano tu podstawowe<br>czynności związane z obsługą<br>aparatu. | Masz konkretny problem z aparatem?<br>Odpowiedź znajdziesz tutaj. |
| Komunikaty i ekrany ostrzegawcze 💷 81                                                                                  |                                                                   |
| Dowiedz się, co oznacza ta migająca<br>ikona lub komunikat błedu na                                                    |                                                                   |

#### 🐌 Karty pamięci

wyświetlaczu.

## Często używane przyciski

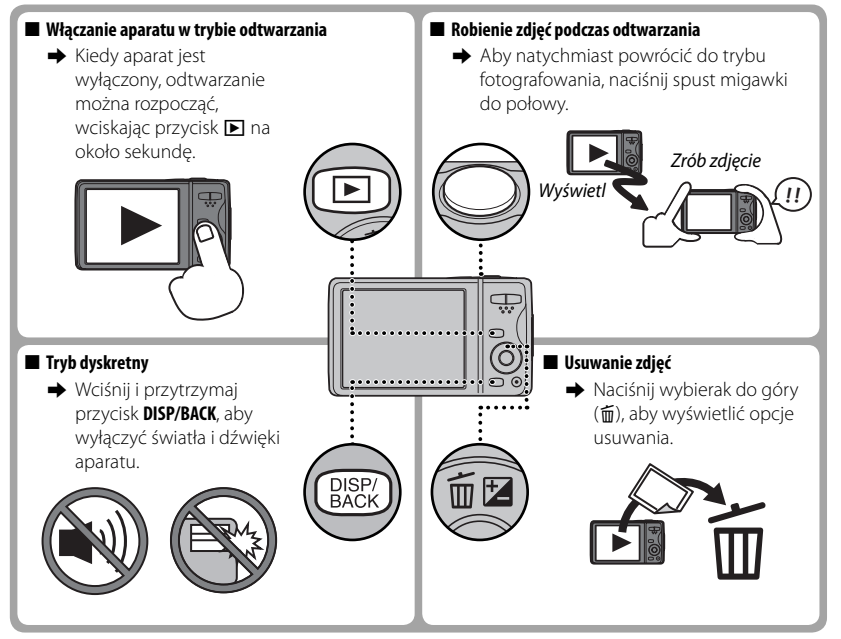

| Dla własnego bezpieczeństwa    | ii   |
|--------------------------------|------|
| Uwagi dotyczące bezpieczeństwa | ii   |
| Informacje o tym podreczniku   | vii  |
| Często używane przyciski       | viii |

### Przed rozpoczęciem

| Symbole i konwencje | 1 |
|---------------------|---|
| Dołaczone akcesoria |   |
| Cześci aparatu      |   |
| Wskaźniki aparatu   |   |
| Fotografowanie      |   |
| Odtwarzanie         | L |
| odtridizatio        |   |

#### Pierwsze kroki

| Ładowanie akumulatora                           | 6  |
|-------------------------------------------------|----|
| Wkładanie baterii/akumulatorów i karty pamięci. | 8  |
| Kompatybilne karty pamięci                      | 11 |
| Włączanie i wyłączanie aparatu                  | 13 |
| Tryb fotografowania                             | 13 |
| Tryb odtwarzania                                | 13 |
| Podstawy konfiguracji                           | 15 |

#### Podstawy fotografowania i odtwarzania

| Fotografowanie w trybie    |    |
|----------------------------|----|
| हालि (rozpoznawanie sceny) | 16 |
| Przeglądanie zdjęć         | 19 |

| Więcej o fotografowaniu                        |     |
|------------------------------------------------|-----|
| Tryb fotografowania                            | .20 |
| Wybieranie trybu fotografowania                | .20 |
| Opcje trybu fotografowania                     | .21 |
| Blokada ostrości                               | .22 |
| 🔀 Kompensacja ekspozycji                       | .24 |
| 😍 Tryb makro (zbliżenia)                       | .25 |
| 🗲 Używanie lampy błyskowej (inteligentna lampa |     |
| błyskowa)                                      | .26 |
| 🖒 Używanie samowyzwalacza                      | .28 |
| 🕰 Inteligentne wykrywanie twarzy               | .29 |

### Więcej o odtwarzaniu

| Opcje odtwarzania             | 30 |
|-------------------------------|----|
| ★ Ulubione: ocena zdjęć       |    |
| Zoom podczas odtwarzania      | 31 |
| Przeglądanie wielu zdjęć      | 32 |
| 🖬 Usuwanie zdjęć              |    |
| 🐼 Wyszukiwanie zdjęć          | 34 |
| 🗳 Pomoc fotoksiążki           | 35 |
| Tworzenie fotoksiążki         | 35 |
| Przeglądanie fotoksiążek      | 36 |
| Edycja i usuwanie fotoksiążek | 36 |
| ,,                            |    |

| Filmy               |    |
|---------------------|----|
| Nagrywanie filmów   | 37 |
| Wyświetlanie filmów | 39 |

### Połączenia

| Wyświetlanie zdjęć na telewizorze             | 40 |
|-----------------------------------------------|----|
| Drukowanie zdjęć przez USB                    | 41 |
| Drukowanie zamówienia drukowania DPOF         | 43 |
| Przeglądanie zdjęć na komputerze              |    |
| Windows: Instalacja programu MyFinePix Studio | 45 |
| Macintosh: Instalacja programu FinePixViewer  | 47 |
| Podłączanie aparatu                           | 49 |
| • •                                           |    |

| Menu                               |    |
|------------------------------------|----|
| Używanie menu: tryb fotografowania | 52 |
| Używanie menu fotografowania       | 52 |
| Opcje menu fotografowania          | 52 |
| TRYB FOTOGRAFOWA.                  | 52 |
| ISO CZUŁOŚĆ ISO                    | 52 |
| ROZMIAR ZDJĘCIA                    | 53 |
| 👪 JAKOŚĆ ZDJĘCIA                   | 54 |
| FINEPIX KOLOR                      | 54 |
| WB BALANS BIELI                    | 55 |
| ZDJECIA SERYJNE                    | 55 |
| 🛛 WYKRYCIE TWARZY                  | 56 |
| TRYB AF                            |    |
| TRYB FILMU                         |    |
| —                                  |    |

| Używanie menu: tryb odtwarzania | 58 |
|---------------------------------|----|
| Używanie menu odtwarzania       | 58 |
| Opcje menu odtwarzania          | 58 |
| 💶 POMOC FOTOKSIĄŻKI             | 58 |
| 🐼 WYSZUKIWANIE ZDJĘĆ            | 58 |
| 🖮 KASUJ                         | 58 |
| 🕏 EDYCJA FILMU                  | 59 |
| 🚳 OZN. DO PRZESŁ                | 60 |
| 🗗 POKAZ SLAJDÓW                 | 61 |
| USUWANIE CZRW OCZU              | 61 |
| ⊶ CHROŃ                         | 62 |
| KADROWANIE                      | 62 |
| 🔚 ZMIEŃ ROZMIAR                 | 63 |
| 🕗 OBRÓT ZDJĘCIA                 | 63 |
| ZAMÓWIENIE (DPOF)               | 63 |
|                                 |    |

| Menu ustawień          | 64 |
|------------------------|----|
| Użvwanie menu ustawień | 64 |
| Opcie menu ustawień    | 65 |
| C DATA/CZAS            | 65 |
| 🔊 RÓŻNICA CZASU        | 65 |
| <br>☞ 言語/LANG          | 65 |
| DYSKRETNY              | 65 |
| 🖙 RESETUJ              | 66 |
| FORMATOWANIE           | 66 |
| ■ WYŚWIETLANIE         | 66 |
| 🔟 NUMERACJA ZDJĘĆ      | 67 |
| ѿ ZMIANA GŁOŚNOŚCI     | 67 |
| 🞯 GŁOŚNOŚĆ MIGAWKI     | 67 |
| 💽 DŹWIĘK MIGAWKI       | 68 |
| 🚺 POZIOM DŹWIĘKU       | 68 |
| 🐼 JASNOŚĆ LCD          | 68 |
| 📧 ODŚWIEŻANIE LCD      | 68 |
| 🗳 WYŁĄCZENIE PO:       | 68 |
| 👜 PODWÓJNA STAB        | 69 |
| USUWANIE CZRW OCZU     | 69 |
| 🕰 ZOOM CYFROWY         | 70 |
| 🕰 TYP ZOOMU FILMU      | 70 |
| 🐻 ZAPIS ORYGINAŁU      | 70 |
| 📷 KOLOR TŁA            | 71 |
| POMOC EKRANOWA         | 71 |
| NISC SYSTEM VIDEO      | 71 |
| date DATOWNIK          | 71 |
|                        |    |

#### Uwagi techniczne

| 72 |
|----|
| 72 |
| 72 |
| 72 |
| 73 |
| 74 |
| 74 |
| 74 |
| 74 |
| 75 |
| 75 |
|    |

| Rozwiązywanie problemów          |    |
|----------------------------------|----|
| Problemy i rozwiązania           | 76 |
| Komunikaty i ekrany ostrzegawcze | 81 |
| Załącznik                        |    |
| Porady i wskazówki               | 85 |
| Pojemność karty pamięci          | 88 |
| Seria FinePix JZ200              | 88 |

## Przed rozpoczęciem

## Symbole i konwencje

W niniejszym podręczniku zastosowano następujące symbole:

- ① : Z tą informacją należy zapoznać się przed rozpoczęciem użytkowania, aby zapewnić prawidłowe działanie urządzenia.
- ▶ : Dodatkowe informacje, które mogą być przydatne podczas używania aparatu.
- 🕮 : Inne strony w tym podręczniku, na których można znaleźć powiązane informacje.

Menu i inne informacje tekstowe na monitorze LCD aparatu są wydrukowane w podręczniku **tłustym drukiem**. W celu zwiększenia czytelności informacji wygląd monitora i wskaźników na ilustracjach może być uproszczony.

## Dołączone akcesoria

obsłuai)

 Poniższe akcesoria zostały dołączone do aparatu:

 Image: Akumulator NP-45A lub NP-45B

 Image: Akumulator NP-45A lub NP-45B

 Image: Akumulator NP-45A lub NP-45B

 Image: Akumulator NP-45A lub NP-45B

 Image: Akumulator NP-45A lub NP-45B

 Image: Akumulator NP-45A lub NP-45B

 Image: Akumulator NP-45A lub NP-45B

 Image: Akumulator NP-45A lub NP-45B

 Image: Akumulator NP-45A lub NP-45B

 Image: Akumulator NP-45A lub NP-45B

 Image: Akumulator NP-45A lub NP-45B

 Image: Akumulator NP-45A lub NP-45B

 Image: Akumulator NP-45B

 Image: Akumulator NP-45B

 Image: Akumulator NP-45B

 Image: Akumulator NP-45B

 Image: Akumulator NP-45B

 Image: Akumulator NP-45B

 Image: Akumulator NP-45B

 Image: Akumulator NP-45B

 Image: Akumulator NP-45B

 Image: Akumulator NP-45B

 Image: Akumulator NP-45B

 Image: Akumulator NP-45B

 Image: Akumulator NP-45B

 Image: Akumulator NP-45B

 Image: Akumulator NP-45B

 Image: Akumulator NP-45B

 Image: Akumulator NP-45B

 Image: Akumulator NP-45B

 Image: Akumulator NP-45B

## Części aparatu

Aby uzyskać więcej informacji, przejdź do strony, której numer podano na prawo od elementu.

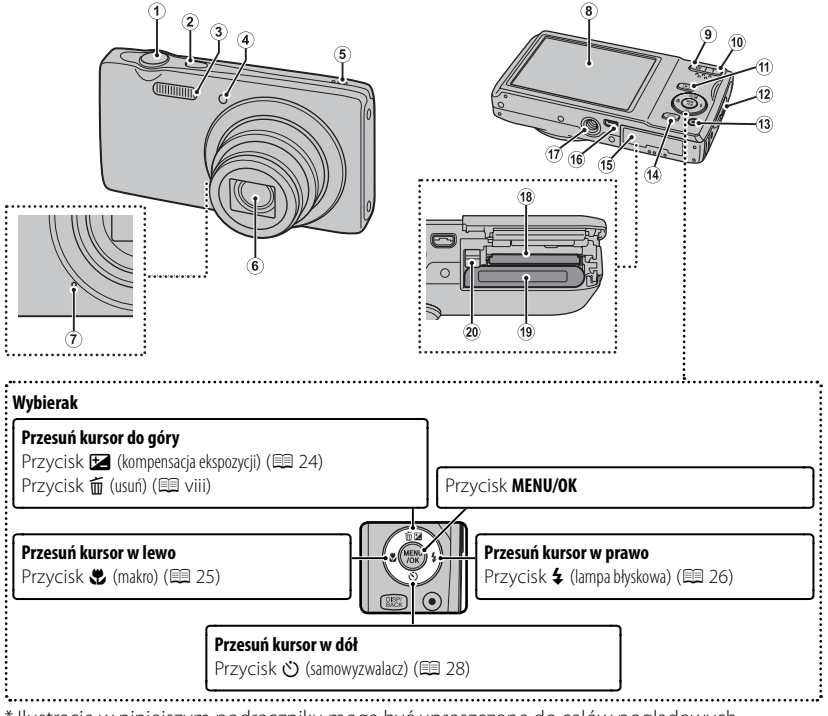

Ilustracje w niniejszym podręczniku mogą być uproszczone do celów poglądowych.

### Części aparatu

| 1 Spust migawki                                               | 12 Ucho paska.  |
|---------------------------------------------------------------|-----------------|
| 2 Przycisk ON/OFF13                                           | 13 Przycisk 💿   |
| 3 Lampa błyskowa                                              | 14 Przycisk DIS |
| 4 Dioda samowyzwalacza 28                                     | Przycisk 📲      |
| 5 Głośnik                                                     | 15 Pokrywa kor  |
| 6 Obiektyw i pokrywa obiektywu                                | 16 Wielofunkcy  |
| 7 Mikrofon                                                    | 17 Mocowanie    |
| 8 Monitor LCD 4                                               | 18 Gniazdo kart |
| 9 Przycisk W (oddalenie kadru)17, 31                          | 19 Komora aku   |
| 10 Przycisk T (przybliżenie kadru)17, 31                      | 20 Zatrzask aku |
| 11 Przycisk 🕨 (odtwarzanie) 19                                |                 |
| *Wciśnij i przytrzymaj przycisk DISP/BACK, aż wyświetli się 👯 |                 |
|                                                               |                 |

| 12 Ucho paska                                  | I          |
|------------------------------------------------|------------|
| 13 Przycisk 💿 (nagrywanie filmu)               | 37         |
| 14 Przycisk DISP (wyświetlanie)/BACK (wstecz). | 5, 15      |
| Przycisk 🔩 (tryb dyskretny)*                   | vii        |
| 15 Pokrywa komory akumulatora                  | 8          |
| 16 Wielofunkcyjne złącze USB                   | 40, 41, 49 |
| 17 Mocowanie statywu                           |            |
| 18 Gniazdo karty pamięci                       | 9          |
| 19 Komora akumulatora                          | 8          |
| 20 Zatrzask akumulatora                        | 8, 10      |
|                                                |            |

### <u>Wskaźniki aparatu</u>

Podczas fotografowania i odtwarzania wyświetlane mogą być następujące rodzaje wskaźników. Wyświetlane wskaźniki różnią się w zależności od ustawień aparatu.

### Fotografowanie

| 123456                                              | 7 Liczba dostępnych zdjęć          | 88     |
|-----------------------------------------------------|------------------------------------|--------|
|                                                     | 8 Czułość                          | 52     |
|                                                     | 9 Rozmiar zdjęcia/Jakość zdjęcia   | 53, 54 |
|                                                     | 10 Ostrzeżenie dotyczące ostrości  |        |
|                                                     | 11 Kolor FINEPIX                   | 54     |
| () + !ÀF @r + ()                                    | 12 Balans bieli                    | 55     |
|                                                     | 13 Poziom naładowania akumulatora  | 5      |
| 17-12/31/2050 10:00 AM                              | 14 Tryb podwójnej stabilizacji     | 69     |
| (6 250 F4.5) E⊿ -1 <sup>2</sup> / <sub>3</sub> - 15 | 15 Kompensacja ekspozycji          |        |
|                                                     | 16 Czas otwarcia migawki/Przysłona |        |
| 1 Tryb fotografowania 20                            | 17 Data i godzina                  | 15     |
| 2 Wskaźnik inteligentnego wykrywania twarzy         | 18 Ostrzeżenie przed rozmyciem     | 27, 81 |
| 3 Tryb zdjęć seryjnych55                            | 19 Ramka ostrości                  | 22     |
| 4 Wskaźnik trybu dyskretnego3, 65                   | 20 Wskaźnik samowyzwalacza         | 28     |
| 5 Datownik 71                                       | 21 Tryb makro (zbliżenia)          | 25     |
| 6 Tryb filmu 38                                     | 22 Tryb lampy błyskowej            | 26     |

#### Odtwarzanie

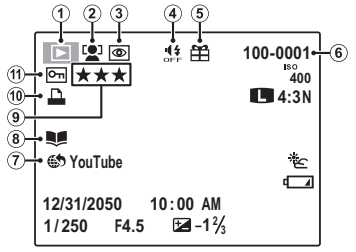

| 1 Wskaźnik trybu odtwarzania                | 19, 30 |
|---------------------------------------------|--------|
| 2 Wskaźnik inteligentnego wykrywania twarzy | 29, 56 |
| 3 Wskaźnik usuwania efektu czerwonych oczu  | 61     |
| 4 Wskaźnik trybu dyskretnego                | 3, 65  |
| 5 Podarowane zdjęcie                        |        |
| 6 Numer zdjęcia                             | 67     |
| 7 Oznaczone do przesłania                   | 60     |
| 8 Pomoc fotoksiążki                         |        |
| 9 Ulubione                                  |        |
| 10 Wskaźnik wydruku DPOF                    |        |
| 11 Chronione zdjęcie                        | 62     |
|                                             |        |

#### Poziom naładowania akumulatora

Poziom naładowania akumulatora jest wyświetlany w następujący sposób:

| Wskaźnik             | Opis                                                             |
|----------------------|------------------------------------------------------------------|
| (biały)              | Akumulator częściowo rozładowany.                                |
| (biały)              | Akumulator rozładowany w ponad 50%.                              |
| <b>⊈</b> (czerwony)  | Niski poziom naładowania akumulatora. Naładuj jak najszybciej.   |
| 💶 (miga na czerwono) | Akumulator jest rozładowany. Wyłącz aparat i naładuj akumulator. |

#### Ukrywanie i wyświetlanie wskaźników

Naciskaj **DISP/BACK**, aby przełączać pomiędzy wskaźnikami fotografowania i odtwarzania w następujący sposób:

- · Fotografowanie: Wskaźniki wyświetlone/wskaźniki ukryte/najlepsze kadrowanie
- Odtwarzanie: Wskaźniki wyświetlone/wskaźniki ukryte/\* ulubione

## Pierwsze kroki

## Ładowanie akumulatora

W momencie dostawy akumulator nie jest naładowany. Naładuj akumulator przed użyciem.

## 1 Włóż akumulator do dołączonej ładowarki.

Włóż akumulator, ustawiając go zgodnie z oznaczeniami  $\oplus \oplus \odot$ .

Aparat korzysta z akumulatora NP-45A/NP-45B.

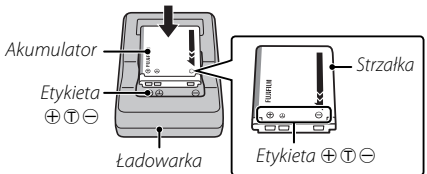

### 2 Podłącz ładowarkę do gniazda zasilania.

Podłącz ładowarkę do gniazda zasilania. Zaświeci się wskaźnik ładowania.

### 🐌 Kontrolka ładowania

Kontrolka ładowania informuje o stanie ładowania akumulatora w następujący sposób:

| Kontrolka ładowania             | Stan akumulatora                     | Działanie                                          |
|---------------------------------|--------------------------------------|----------------------------------------------------|
| Wyłączona                       | Akumulator nie jest<br>włożony.      | Włóż akumulator.                                   |
| Włączona<br>(świeci na zielono) | Akumulator całkowicie<br>naładowany. | Wyjmij akumulator.                                 |
| Włączona<br>(świeci na żółto)   | Trwa ładowanie<br>akumulatora.       | —                                                  |
| Miga (na żółto)                 | Usterka akumulatora.                 | Odłącz ładowarkę od zasilania i wyjmij akumulator. |

### 3 Naładuj akumulator.

Wyjmij akumulator po zakończeniu ładowania. Skorzystaj z informacji (💷 94) na temat czasu ładowania (zwróć uwagę, że czas ładowania wydłuża się w niskiej temperaturze).

① Kiedy ładowarka nie jest używana, odłącz ją od źródła zasilania.

## Wkładanie baterii/akumulatorów i karty pamięci

Włóż akumulator i kartę pamięci, jak pokazano poniżej.

### 1 Otwórz pokrywę komory akumulatora

- Przed otwarciem pokrywy komory akumulatora należy upewnić się, czy aparat został wyłączony.
- ① Nie wolno otwierać pokrywy komory akumulatora, kiedy aparat jest włączony. Nieprzestrzeganie tego środka ostrożności może spowodować uszkodzenie plików zdjęć lub karty pamięci.

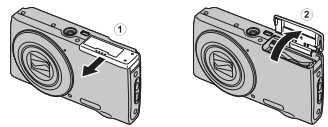

 ${\scriptstyle (1)}$  Nie należy stosować nadmiernej siły do otwierania i zamykania pokrywy komory akumulatora.

### 2 Włóż akumulator.

Dopasuj pomarańczowy pasek na akumulatorze do pomarańczowego zatrzasku akumulatora i wsuń akumulator do aparatu, trzymając zatrzask akumulatora dociśnięty do boku. Po włożeniu upewnij się, że baterie/akumulator są zabezpieczone za pomocą pomarańczowego zatrzasku. Jeśli baterie/akumulator nie zostały dobrze zatrzaśnięte, aparat może włączyć się lub wyłączyć bez ostrzeżenia.

Pomarańczowy pasek

Zatrzask akumulatora

① Włóż akumulator dobrą stroną. Nie używaj siły ani nie próbuj włożyć akumulatora do góry nogami lub tyłem do przodu. Gdy akumulator jest ułożony poprawnie, daje się łatwo wsunąć do aparatu.

## Włóż kartę pamięci.

Trzymając kartę pamięci w sposób pokazany po prawej stronie, wsuń ją do końca gniazda, aż usłyszysz "kliknięcie".

① Sprawdź, czy karta jest ułożona poprawnie. Nie wkładaj karty pod katem ani na siłę.

- ① Karty pamieci SD/SDHC/SDXC można zablokować, uniemożliwiając sformatowanie karty lub usunięcie zdjęć. Przed włożeniem karty pamięci SD/SDHC/SDXC, przesuń blokade zapisu w położenie odblokowane.
- 4 Zamknij pokrywe komory akumulatora.

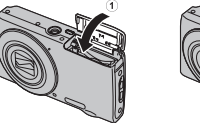

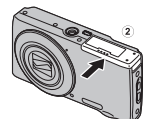

Blokada zapisu

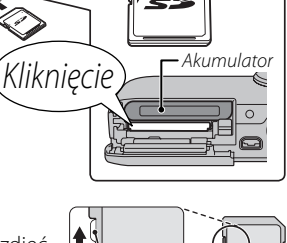

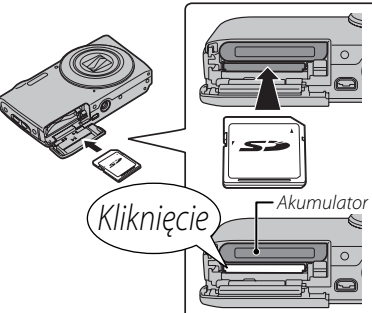

#### Wyjmowanie akumulatora i karty pamięci

Przed wyjęciem akumulatora lub karty pamięci **wyłącz aparat** i otwórz pokrywę komory akumulatora.

Aby wyjąć akumulator, naciśnij zatrzask akumulatora w bok, a następnie wysuń akumulator z aparatu zgodnie z ilustracją.

Zatrzask akumulatora

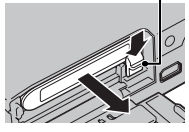

Aby wyjąć kartę pamięci, wciśnij ją i powoli odblokuj. Następnie kartę można wyjąć ręką. Wyjmowana karta pamięci może za szybko wysunąć się z gniazda. Przytrzymaj ją palcem, a następnie delikatnie wyjmij z gniazda.

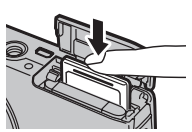

### Kompatybilne karty pamięci

Karty pamięci FUJIFILM i SanDisk SD, SDHC i SDXC zostały zatwierdzone do użytkowania w tym aparacie. Pełna lista zatwierdzonych kart pamięci jest dostępna pod adresem *http://www.fujifilm.com/support/digital\_cameras/ compatibility/*. Nie gwarantuje się poprawnej pracy innych kart. W aparacie nie można stosować kart *xD-Picture Card* ani MultiMediaCard (MMC).

#### ① Karty pamięci

- Nie wyłączaj aparatu i nie wyjmuj karty pamięci podczas formatowania karty pamięci lub podczas zapisywania danych na karcie bądź ich usuwania. Nieprzestrzeganie tego środka ostrożności może spowodować uszkodzenie karty.
- Sformatuj karty pamięci SD/SDHC/SDXC przed pierwszym użyciem i pamiętaj o ponownym sformatowaniu wszystkich kart pamięci po ich użyciu w komputerze lub w innym urządzeniu. Aby uzyskać więcej informacji na temat formatowania kart pamięci, patrz, IM FORMATOWANIE" (IM 66).
- Karty pamięci są małe i mogą zostać połknięte. Przechowuj karty pamięci w miejscach niedostępnych dla dzieci. Jeśli dziecko połknie kartę pamięci, należy natychmiast uzyskać pomoc lekarską.
- Adaptery miniSD lub microSD, które są większe bądź mniejsze od standardowych wymiarów karty SD/SDHC/SDXC, mogą nie wysuwać się normalnie; jeśli karta się nie wysuwa, zanieś aparat do autoryzowanego serwisu. Nie wyciągaj karty na siłę.
- Nie umieszczaj etykiet na kartach pamięci. Odklejająca się etykieta może spowodować usterkę aparatu.
- W przypadku niektórych rodzajów kart pamięci SD/SDHC/SDXC, nagrywanie filmów może być przerywane. Używaj karty **CLASS** lub szybszej do nagrywania filmów HD.

#### Wkładanie baterii/akumulatorów i karty pamięci

 Formatowanie karty pamięci w aparacie powoduje utworzenie folderu, w którym przechowywane są zdjęcia. Nie wolno zmieniać ani usuwać tego folderu, ani też używać komputera lub innego urządzenia w celu edycji, usuwania bądź zmiany nazwy plików zdjęć. Zawsze używaj aparatu do usuwania zdjęć; przed rozpoczęciem edycji lub zmiany nazw plików, skopiuj zdjęcia do komputera i edytuj oraz zmieniaj nazwy kopii, a nie oryginałów.

#### ① Akumulatory

- Oczyść styki akumulatora miękką, suchą ściereczką. Nieprzestrzeganie tego środka ostrożności może uniemożliwić naładowania akumulatora.
- Nie przyklejaj naklejek ani żadnych przedmiotów do akumulatora. Nieprzestrzeganie tego zalecenia może uniemożliwić wyjęcie akumulatora z aparatu.
- Nie zwieraj styków akumulatora. Akumulator może się przegrzać.
- Przeczytaj przestrogi w rozdziale "Źródło zasilania i akumulator" (🕮 iv).
- Używaj tylko ładowarek przeznaczonych do użytku z tym akumulatorem. Nieprzestrzeganie tego środka ostrożności może spowodować wadliwe działanie produktu.
- Nie usuwaj oznaczeń z akumulatora ani nie próbuj oddzielać, ani odklejać zewnętrznej obudowy.
- Kiedy akumulator nie jest używany, poziom jego naładowania zmniejsza się stopniowo. Naładuj akumulator dzień lub dwa przed użyciem.

## Włączanie i wyłączanie aparatu

### <u>Tryb fotografowania</u>

Naciśnij przycisk **ON/OFF**, aby włączyć aparat. Obiektyw wysunie się i otworzy się osłona obiektywu.

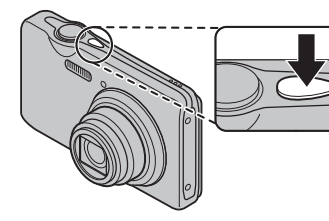

Naciśnij przycisk **ON/OFF** ponownie, aby wyłączyć aparat.

### Włączanie trybu odtwarzania

Naciśnij przycisk **D**, aby rozpocząć odtwarzanie. Naciśnij spust migawki do połowy, aby powrócić do trybu fotografowania.

## <u>Tryb odtwarzania</u>

Aby włączyć aparat i rozpocząć odtwarzanie, naciśnij przycisk 🕨 na około sekundę.

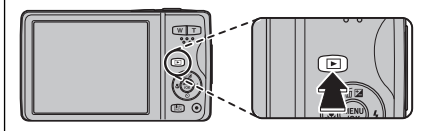

Naciśnij przycisk **>** ponownie lub naciśnij przycisk **ON/OFF**, aby wyłączyć aparat.

### Przełączanie na tryb fotografowania

Naciśnij spust migawki do połowy, aby przejść do trybu fotografowania. Naciśnij przycisk **D**, aby powrócić do odtwarzania.

- ① Uniemożliwienie wysunięcia się obiektywu poprzez użycie siły może spowodować uszkodzenie lub usterkę produktu.
- ① Odciski palców i inne zabrudzenia na obiektywie mogą mieć negatywny wpływ na zdjęcia. Utrzymuj obiektyw w czystości.
- ① Przycisk **ON/OFF** nie wyłącza całkowicie zasilania aparatu.

#### 🗞 Automatyczne wyłączanie aparatu

Aparat wyłączy się automatycznie, jeśli nie wykona się żadnych czynności przez czas wybrany w menu 🗃 WYŁĄCZENIE PO: (🕮 68).

## Podstawy konfiguracji

Po pierwszym włączeniu aparatu pojawi się okno dialogowe wyboru języka. Skonfiguruj aparat zgodnie z opisem poniżej (w dowolnej chwili można wyzerować zegar aparatu lub zmienić język przy pomocy opcji ⑥ DATA/ CZAS, lub ⑳ 言語/LANG. w menu ustawień. Aby uzyskać informacje na temat wyświetlania menu ustawień, patrz strona 64).

- 1 Wyróżnij język i naciśnij MENU/OK.
  - Naciśnij DISP/BACK, aby pominąć bieżący krok. Pominięte kroki zostaną wyświetlone przy następnym uruchomieniu aparatu.
- 2 Wyświetli się data i godzina. Naciskaj wybierak w lewo lub prawo, aby wyróżnić rok, miesiąc, dzień, godzinę lub minuty i naciskaj wybierak w górę lub w dół, aby dokonać zmian. Aby zmienić kolejność wyświetlania roku, miesiąca i dnia, wyróżnij format daty i naciskaj wybierak w górę lub w dół. Naciśnij **MENU/OK** po zakończeniu regulacji ustawień.

#### 🛯 Zegar aparatu

Jeśli akumulator był wyjęty przez dłuższy czas, zegar aparatu zostanie wyzerowany i po włączeniu aparatu wyświetli się okno dialogowe wyboru języka.

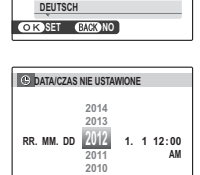

BACK ANULUJ

START MENU 题言語/LANG

中文僧

OK USTAW

FRANCAIS

## Podstawy fotografowania i odtwarzania

## Fotografowanie w trybie 跪 (rozpoznawanie sceny)

W tym rozdziale opisano fotografowanie w trybie 👪 (rozpoznawanie sceny). Aparat automatycznie analizuje kompozycję i dobiera odpowiednie ustawienia.

### 1 Włącz aparat.

Naciśnij przycisk **ON/OFF**, aby włączyć aparat. Wyświetlą się wskaźniki fotografowania 👪 .

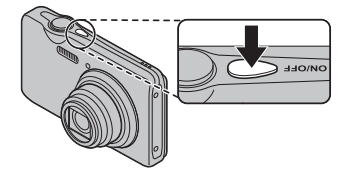

### 🕨 Ikona 🖭

Ta ikona oznacza, że aparat nieprzerwanie wyszukuje twarzy, aby właściwie rozpoznać scenę, co zwiększa zużycie energii z akumulatora.

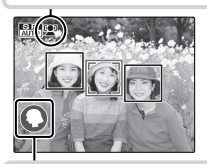

#### Ikona rozpoznanej sceny

Aparat wybiera scenę w zależności od warunków fotografowania i rodzaju obiektu:
 PORTRET (portrety), ● KRAJOBRAZ (pejzaże), ● NOC (słabo oświetlone krajobrazy),
 MAKRO (zbliżenia), ● PORTRET NOCNY (słabo oświetlone portrety), ● PORTRET, OŚW. ZTYŁU (portrety oświetlone od tyłu), ● AUTO (pozostałe sceny)

## 2 Wykadruj zdjęcie.

Użyj przycisków zoom do wykadrowania zdjęcia na ekranie.

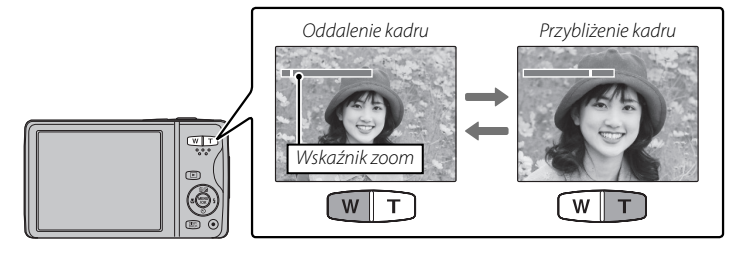

### Trzymanie aparatu

Trzymaj aparat stabilnie obiema rękami i przyciągnij łokcie do boków. Potrząsanie rękami lub niestabilne trzymanie aparatu może powodować rozmycie zdjęcia.

Aby zapobiec zrobieniu nieostrego lub zbyt ciemnego (niedoświetlonego) zdjęcia, trzymaj palce i wszelkie przedmioty z dala obiektywu i lampy błyskowej.

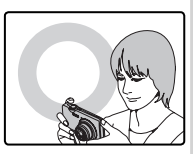

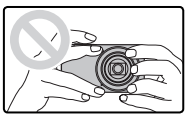

#### Fotografowanie w trybie 📠 (rozpoznawanie sceny)

### 3 Ustaw ostrość.

Aby ustawić ostrość, naciśnij spust migawki do połowy.

 Podczas ustawiania ostrości przez aparat z obiektywu mogą dochodzić dźwięki; to normalne zjawisko.

Jeśli aparat może ustawić ostrość, włączą się dwa sygnały dźwiękowe.

Jeśli aparat nie może ustawić ostrości, ramka ostrości zmieni kolor na czerwony i wyświetli się **!AF**. Zmień kompozycję kadru lub użyj blokady ostrości (町 22).

### 4 Zrób zdjęcie.

Płynnie wciśnij spust migawki do końca, aby zrobić zdjęcie.

Jeśli fotografowany obiekt jest słabo oświetlony, lampa błyskowa może błysnąć w momencie robienia zdjęcia. Aby uzyskać informacje na temat używania lampy błyskowej przy słabym oświetleniu, patrz 4 Używanie lampy błyskowej (inteligentna lampa błyskowa)" (El 26).

### Spust migawki

Spust migawki ma dwa położenia. Naciśnięcie spustu migawki do połowy powoduje ustawienie ostrości i ekspozycji; aby zrobić zdjęcie, naciśnij spust migawki do końca.

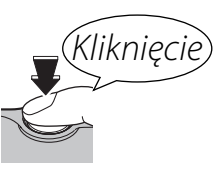

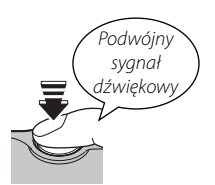

## Przeglądanie zdjęć

Zdjęcia można wyświetlać na monitorze LCD. W przypadku robienia ważnych zdjęć, zrób zdjęcie próbne i sprawdź rezultat na monitorze.

## 1 Naciśnij przycisk **D**.

Wyświetlone zostanie ostatnie zrobione zdjęcie.

### Wyświetl więcej zdjęć.

Naciskaj wybierak w prawo, aby wyświetlać zdjęcia w kolejności ich zrobienia, lub w lewo, aby wyświetlać je w odwrotnej kolejności.

Naciśnij spust migawki, aby przejść do trybu fotografowania.

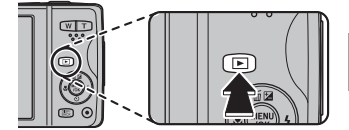

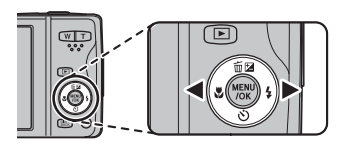

## Więcej o fotografowaniu

## Tryb fotografowania

Wybierz tryb fotografowania w zależności od sceny lub rodzaju fotografowanego obiektu.

## Wybieranie trybu fotografowania

- 1 Aby wyświetlić menu fotografowania, naciśnij **MENU/OK**.
- 2 Wyróżnij C TRYB FOTOGRAFOWA. i naciśnij wybierak w prawo, aby wyświetlić opcje trybu fotografowania.
- 3 Wyróżnij żądany tryb i naciśnij MENU/OK.

4 Naciśnij DISP/BACK, aby przejść do trybu fotografowania.

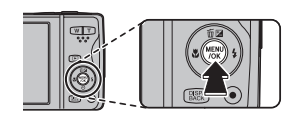

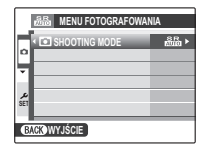

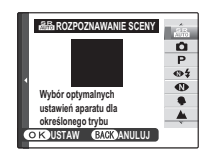

## <u>Opcje trybu fotografowania</u>

| Sceneria                  | Opis                                                                                                    |
|---------------------------|----------------------------------------------------------------------------------------------------|
| 品品 ROZPOZNAWANIE<br>SCENY | Aparat automatycznie analizuje kompozycję i wybiera tryb w zależności od<br>warunków fotografowania i rodzaju fotografowanego obiektu.                |
| 🗅 AUTO                    | Wybierz w celu szybkiego uzyskania ostrych zdjęć. Ten tryb jest zalecany w<br>większości sytuacji.                                                    |
| P PROGRAM AE              | Opcje dotyczące balansu bieli i trybu AF będą w pełni dostępne, a kompensację ekspozycji będzie można regulować ręcznie.                              |
| 👁‡ NATURALNE & ‡          | Aparat robi dwa zdjęcia: jedno z wyłączoną i jedno z włączoną lampą błyskową.                                                                         |
| 👁 ŚW. NATURALNE           | Pozwala uchwycić naturalne światło w warunkach słabego oświetlenia.                                                                                   |
| PORTRET                   | Wybierz do portretów.                                                                                                    |
| KRAJOBRAZ                 | Wybierz ten tryb do fotografowania krajobrazów i budynków przy świetle<br>dziennym.                                                                   |
| 🦎 SPORT                   | Wybierz ten tryb do fotografowania ruchomych obiektów.                                                                                                |
| C NOC                     | Wybierz ten tryb do fotografowania słabo oświetlonych scen w półmroku lub w nocy.                                                                     |
| <sup>®</sup> NOC (STATYW) | Wybierz ten tryb przy długim czasie otwarcia migawki podczas fotografowania<br>nocą.                                                                  |
| • FAJERWERKI              | Długie czasy otwarcia migawki służą do fotografowania efektów świetlnych<br>wybuchających fajerwerków.                                                |
| 📸 ZACHÓD SŁOŃCA           | Wybierz ten tryb, aby uchwycić żywe kolory podczas zachodów i wschodów<br>słońca.                                                                     |
| ≺ <b>§</b> ∻ ŚNIEG        | Wybierz ten tryb, aby uzyskać ostre, wyraźne ujęcia, na których uchwycone<br>zostanie jasne światło scen zdominowanych przez błyszczący, biały śnieg. |
| .≜ĵi plaża                | Wybierz ten tryb, aby uzyskać ostre, wyraźne ujęcia, na których uchwycone<br>zostanie jasne światło oświetlonych słońcem plaż.                        |
| <b>PRZYJĘCIE</b>          | Pozwala uchwycić światło tła we wnętrzach w warunkach słabego oświetlenia.                                                                            |
| ☆ KWIAT                   | Wybierz, aby wykonywać żywe zbliżenia kwiatów.                                                                                                    |
| TEXT TEKST                | Pozwala robić wyraźne zdjęcia drukowanych tekstów i rysunków.                                                                                         |

## Blokada ostrości

Aby skomponować kadr z obiektami znajdującymi się poza centrum kadru:

- 1 Ustaw ostrość: Ustaw fotografowany obiekt w ramce ostrości (r[+]:) i naciśnij spust migawki do połowy, aby ustawić ostrość i ekspozycję. Ostrość i ekspozycja pozostają zablokowane tak długo, jak spust migawki pozostaje wciśnięty do połowy (blokada AF/AE).
- 2 Zmień kompozycję kadru: Trzymaj spust migawki wciśnięty do połowy.

3 Zrób zdjęcie: Naciśnij spust migawki do końca.

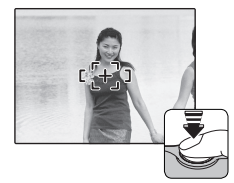

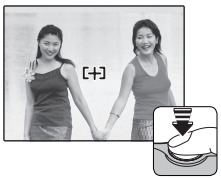

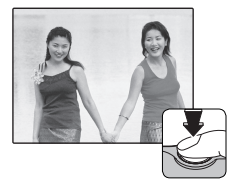

#### Autofokus (automatyczna regulacja ostrości)

Chociaż aparat został wyposażony w wysoce precyzyjny układ automatycznej regulacji ostrości (autofokus), ustawienie ostrości na obiektach wymienionych poniżej może być niemożliwe. Jeśli aparat nie może ustawić ostrości, ustaw ostrość na innym obiekcie w tej samej odległości i użyj blokady ostrości w celu ponownego skomponowania kadru.

- Silnie błyszczące obiekty, takie jak lustra lub karoserie samochodów.
- Obiekty poruszające się szybko.
- Obiekty fotografowane przez okno lub inny materiał odbijający światło.
- Ciemne obiekty i obiekty raczej pochłaniające niż odbijające światło, takie jak włosy lub futro.
- Obiekty bez stałej formy, takie jak dym lub płomień.

- Obiekty w nieznacznym tylko stopniu kontrastujące z tłem (na przykład osoby w ubraniach o kolorze tła).
- Obiekty ustawione przed lub za mocno kontrastującym przedmiotem, który również znajduje się w ramce ostrości (na przykład, obiekt fotografowany na tle mocno kontrastujących elementów).

## 🛃 Kompensacja ekspozycji

Aby dostosować ekspozycję podczas fotografowania bardzo jasnych, bardzo ciemnych lub silnie kontrastujących obiektów, naciśnij wybierak do góry (☑). Naciskaj wybierak do góry lub w dół w celu wybrania wartości kompensacji ekspozycji i naciśnij MENU/OK.

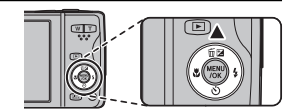

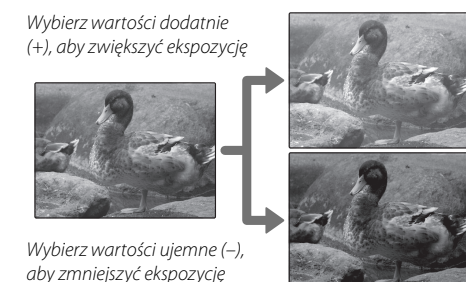

- Ikona i i wskaźnik ekspozycji wyświetlane są w przypadku ustawień innych niż ±0. Ustawienia kompensacji ekspozycji nie są resetowane po wyłączeniu aparatu. Aby przywrócić normalną regulację ekspozycji, wybierz wartość ±0.
- Podczas korzystania z kompensacji ekspozycji wyłącz lampę błyskową.
- Kompensacja ekspozycji jest dostępna, tylko gdy wybrano P (PROGRAM AE) jako tryb fotografowania.
# 🕏 Tryb makro (zbliżenia)

Aby robić zbliżenia, naciśnij wybierak w lewo (♥) i wybierz ♥. Kiedy tryb makro jest włączony, aparat ustawia ostrość na obiektach w pobliżu środka kadru. Używaj przycisków zoom do kadrowania zdjęć (■ 17).

Aby wyjść z trybu makro, naciśnij wybierak w lewo ( $\clubsuit$ ) i wybierz  $\clubsuit$ .

Aby zapobiec rozmyciu zdjęć z powodu drgań aparatu, zalecamy stosowanie statywu.

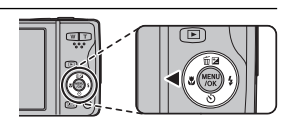

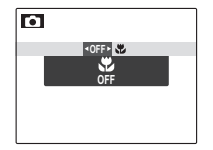

# 4 Używanie lampy błyskowej (inteligentna lampa błyskowa)

Kiedy używana jest lampa błyskowa, system *inteligentnej lampy błyskowej* aparatu momentalnie analizuje scenerię na podstawie takich czynników, jak jasność obiektu, jego pozycja w kadrze oraz jego odległość od aparatu. Siła i czułość lampy błyskowej są dopasowywane tak, aby zapewnić odpowiednią ekspozycję głównego obiektu, jednocześnie zachowując efekty oświetlenia tła nawet w słabo oświetlonej scenerii wewnątrz pomieszczenia. Lampy błyskowej należy używać w warunkach niewystarczającego oświetlenia, np. podczas fotografowania w nocy lub w słabo oświetlonych pomieszczeniach.

Naciśnij wybierak w prawo (**\$**) i wybierz spośród następujących trybów lampy błyskowej:

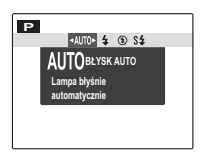

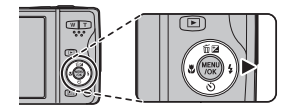

| Opcja                                       | Opis                                                                                                    |
|---------------------------------------------|----------------------------------------------------------------------------------------------------|
| AUTO/ SA<br>(BŁYSK AUTO)                    | Lampa błyskowa błyska, gdy jest to wymagane. Zalecany w większości sytuacji.                                                                                                    |
| <b>\$∕@\$</b><br>(WYMUSZONY BŁYSK)          | Lampa błyskowa błyśnie za każdym razem, gdy robione jest zdjęcie. Należy<br>używać w przypadku obiektów oświetlonych z tyłu lub dla uzyskania<br>naturalnych barw w warunkach jaskrawego oświetlenia. |
| (WYŁĄCZONY BŁYSK)                           | Lampa błyskowa nie włą cza się, nawet jeśli fotografowany obiekt jest słabo<br>oświetlony. Zalecane jest użycie statywu.                                                                              |
| <b>\$4</b> ∕ <b>£</b><br>(BŁYSK+DŁUGI CZAS) | Uchwycenie na zdjęciu zarówno głównego fotografowanego obiektu, jak i tła<br>przy słabym oświetleniu (należy zwrócić uwagę, że jasno oświetlone sceny<br>mogą zostać prześwietlone).                  |

- ♦ Gdy ma się uruchomić lampa błyskowa, migawki do połowy. Przy długim czasie otwarcia migawki wyświetlane jest je, co ostrzega, że zdjęcia mogą być rozmyte.
- Lampa błyskowa może błyskać kilka razy przy każdym zdjęciu. Nie należy poruszać aparatu dopóki fotografowanie nie zostanie zakończone.
- Lampa błyskowa może spowodować winietowanie.

## 🗫 🌨 RED. CZERW. OCZU / 👁 🕸 WYMUSZONY BŁYSK / 🏩 OCZY+DŁUGI CZAS

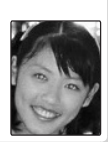

# 👏 Używanie samowyzwalacza

Aby użyć samowyzwalacza, naciśnij wybierak w dół (ご) i wybierz spośród następujących opcji:

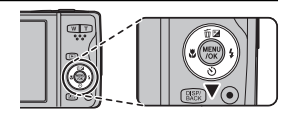

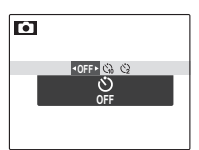

| Opcja               | Opis                                                                                                    |
|---------------------|----------------------------------------------------------------------------------------------------|
| OFF (WYŁ.)          | Samowyzwalacz wyłączony.                                                                                                    |
| <b>්</b> ∂ (10 SEK) | Migawka jest wyzwalana dziesięć sekund po wciśnięciu spustu migawki. Używaj do<br>autoportretów. Dioda samowyzwalacza z przodu aparatu miga podczas odliczania<br>czasu przez samowyzwalacz.                                                                          |
| <b>€2</b> (2 SEK)   | Migawka jest wyzwalana dwie sekundy po wciśnięciu spustu migawki. Używaj do<br>zmniejszania rozmazania zdjęć wskutek poruszenia aparatem podczas naciskania<br>spustu migawki. Kontrolka samowyzwalacza będzie migać podczas odliczania czasu<br>przez samowyzwalacz. |

# 🖾 Inteligentne wykrywanie twarzy

Funkcja inteligentnego wykrywania twarzy ustawia ostrość i ekspozycję na twarze znajdujące się w dowolnym miejscu kadru, uniemożliwiając aparatowi ustawienie ostrości na tle w portretach grupowych. Wybieraj do zdjęć, które uwydatnią fotografowane osoby.

W celu skorzystania z inteligentnego wykrywania twarzy, naciśnij **MENU/OK**, aby wyświetlić menu fotografowania i wybierz **WŁ.** dla opcji **WYKRYCIE TWARZY**. Aparat może wykrywać twarze w orientacji poziomej i pionowej; jeśli aparat wykryje twarz, oznaczy ją zieloną ramką. Jeśli w kadrze znajduje się więcej niż jedna twarz, aparat wybierze twarz najbliżej środka kadru. Pozostałe twarze zostaną oznaczone białymi ramkami.

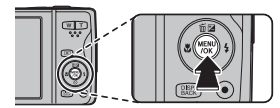

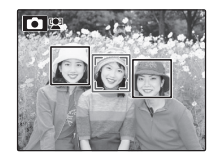

- D Jeśli fotografowana osoba przesunie się w momencie naciśnięcia spustu migawki, jej twarz może nie znajdować się w miejscu oznaczonym zieloną ramką w momencie zrobienia zdjęcia.

# Więcej o odtwarzaniu

## Opcje odtwarzania

Aby obejrzeć ostatnie zdjęcie na monitorze LCD, naciśnij przycisk 💽.

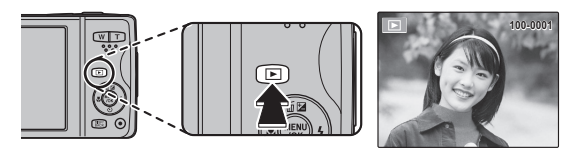

Naciskaj wybierak w prawo, aby wyświetlać zdjęcia w kolejności ich zrobienia, lub w lewo, aby wyświetlać je w odwrotnej kolejności. Trzymaj wybierak wciśnięty, aby szybko przejść do żądanej klatki.

## ★ Ulubione: ocena zdjęć

Aby ocenić zdjęcie aktualnie wyświetlane w pełnym rozmiarze, naciśnij **DISP/BACK**, a następnie naciskaj wybierak w górę lub w dół, aby przypisać zdjęciu od jednej do pięciu gwiazdek.

## Zoom podczas odtwarzania

Naciśnij **T**, aby przybliżyć zdjęcie wyświetlane w trybie odtwarzania pojedynczych zdjęć; naciśnij **W**, aby je oddalić. Kiedy zdjęcie jest przybliżone, wybierakiem można przesuwać powiększony obraz tak, aby wyświetlić fragmenty obrazu aktualnie niewidoczne na ekranie.

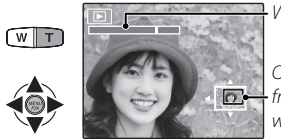

Wskaźnik zoom

Okno nawigacji pokazuje fragment obrazu aktualnie wyświetlany na monitorze LCD

Naciśnij DISP/BACK, aby wyłączyć zoom.

Maksymalne przybliżenie zależy od rozmiaru zdjęcia. Powiększenie w trybie odtwarzania nie jest dostępne dla przyciętych kopii lub kopii o zmienionym rozmiarze, które zostały zapisane w rozmiarze 🛍 lub mniejszym.

## Przeglądanie wielu zdjęć

Naciśnięcie **W**, kiedy zdjęcie jest wyświetlane na pełnym ekranie monitora LCD, powoduje wyświetlenie bieżącego zdjęcia z poprzednimi i następnymi zdjęciami w tle. Naciśnij **W**, aby zwiększyć liczbę wyświetlanych zdjęć do dwóch, dziewięciu lub stu, lub naciśnij **T**, aby wyświetlić mniej zdjęć.

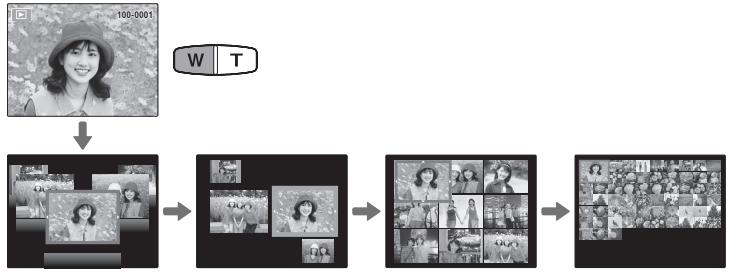

Kiedy wyświetlane są dwa zdjęcia lub więcej, przy użyciu wybieraka podświetl zdjęcia i naciśnij **MENU/OK**, aby wyświetlić podświetlone zdjęcie na pełnym ekranie. W widoku dziewięciu i stu klatek użyj wybieraka, aby zobaczyć więcej zdjęć.

# 🛅 Usuwanie zdjęć

Aby usunąć pojedyncze zdjęcia, wiele wybranych zdjęć lub wszystkie zdjęcia, naciśnij **MENU/OK**, wybierz **m KASUJ** (**1** 58), i wybierz jedną z

opcji poniżej. Zwróć uwagę, że usuniętych zdjęć

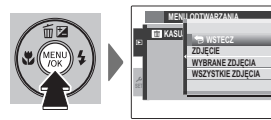

nie można odzyskać. Przed rozpoczęciem usuwania skopiuj ważne zdjęcia do komputera lub na inne urządzenie magazynujące.

| Opcja             | Opis                                                                                                    |
|-------------------|----------------------------------------------------------------------------------------------------|
| ZDJĘCIE           | Naciskaj wybierak w lewo lub w prawo, aby przewijać zdjęcia, i naciśnij<br>MENU/OK, aby usunąć aktualnie wybrane zdjęcie (aparat nie wyświetla okna<br>dialogowego potwierdzenia).                                                                                                    |
| WYBRANE ZDJĘCIA   | Wyróżnij zdjęcia i naciśnij <b>MENU/OK</b> , aby je wybrać lub cofnąć wybór (zdjęcia chronione lub objęte zamówieniem druku są oznaczone 11). Po zakończeniu czynności naciśnij <b>DISP/BACK</b> , aby wyświetlić okno dialogowe potwierdzenia, następnie wyróżnij <b>TAK</b> i naciśnij <b>MENU/OK</b> , aby usunąć wybrane zdjęcia. |
| WSZYSTKIE ZDJĘCIA | Pojawi się okno dialogowe potwierdzenia; wyróżnij <b>TAK</b> i naciśnij <b>MENU/OK</b> ,<br>aby usunąć wszystkie niechronione zdjęcia. Naciśnięcie <b>DISP/BACK</b> anuluje<br>usuwanie; zwróć uwagę, że zdjęć usuniętych przed wciśnięciem tego przycisku<br>nie można odzyskać.                                                     |

- Chronionych zdjęć nie można usunąć. Wyłącz ochronę zdjęć, które zamierzasz usunąć (
   (
   62).
- Jeśli pojawi się komunikat informujący, że wybrane zdjęcia są częścią zadania drukowania DPOF, naciśnij MENU/OK, aby je usunąć.

## 👪 Wyszukiwanie zdjęć

Retusz zdjęć.

- 1 Wybierz S WYSZUKIWANIE ZDJĘĆ w menu odtwarzania (B 58), wyróżnij jedno z następujących kryteriów wyszukiwania i naciśnij **MENU/OK**:
  - WG DATY: Wyszukiwanie według daty.
  - WG TWARZY: Wyszukiwanie twarzy w bazie danych rozpoznawania twarzy.
  - WG. ★ ULUBIONYCH: Wyszukiwanie według oceny.
  - WG TEMATYKI: Wyszukiwanie według użytego trybu.
  - WG TYPU DANYCH: Wyszukiwanie wszystkich zdjęć lub wszystkich filmów.
  - WG ZN. WCZYTYW.: Wyszukiwanie wszystkich zdjęć wybranych do przesłania do określonej lokalizacji.

Twórz książki ze swoich ulubionych zdjęć.

## <u>Tworzenie fotoksiążki</u>

- 1 Wybierz NOWA KSIĄŻKA dla ➡ POMOC FOTOKSIĄŻKI w menu odtwarzania ( 58) i wybierz jedną z następujących opcji:
  - WYB. ZE WSZYSTKICH: Wybierz spośród wszystkich dostępnych zdjęć.
  - WYB. WYSZUK. ZDJ.: Wybierz spośród zdjęć spełniających wybrane kryteria wyszukiwania (🖽 34).
  - Zdjęć M lub mniejszych ani filmów nie można wybierać do fotoksiążek.
- 2 Przewijaj zdjęcia i naciskaj wybierak w górę lub w dół, aby je wybrać lub cofnąć wybór. Aby wyświetlić bieżące zdjęcie na okładce, naciśnij wybierak w dół. Naciśnij **MENU/OK**, aby wyjść po ukończeniu tworzenia książki.
  - Pierwsze wybrane zdjęcie staje się zdjęciem na okładkę. Wciśnij wybierak w dół, aby wybrać inne zdjęcie na okładkę.
- 3 Wybierz ZAKOŃCZ FOTOKSIĄŻKĘ (aby wybrać wszystkie zdjęcia lub wszystkie zdjęcia spełniające kryteria wyszukiwania dla książki, wybierz WYBIERZ WSZYSTKIE). Nowa książka zostanie dodana do listy w menu pomocy fotoksiążki.
- ① Fotoksiążki mogą zawierać do 300 zdjęć.
- ${\rm I}\!{\rm D}\,$ Książki nie zawierające żadnych zdjęć są automatycznie usuwane.

## Przeglądanie fotoksiążek

Wyróżnij książkę w menu pomocy fotoksiążki i wciśnij **MENU/OK**, aby wyświetlić książkę, a następnie wciskaj wybierak w lewo lub w prawo, aby przewijać zdjęcia.

## Edycja i usuwanie fotoksiążek

Wyświetl fotoksiążkę i naciśnij **MENU/OK**. Wyświetlą się następujące opcje; wybierz żądaną opcję i postępuj zgodnie z instrukcjami na ekranie.

- EDYTUJ: Edytuj książkę zgodnie z opisem w rozdziale "Tworzenie fotoksiążki" (III) 35).
- KASUJ: Usuń książkę.

## Fotoksiążki

Fotoksiążki mogą zostać skopiowane do komputera przy użyciu dołączonego programu MyFinePix Studio.

# Filmy

# Nagrywanie filmów

Naciśnij ⊙, aby nagrać film. Podczas nagrywania wskaźnik ZAPIS i pozostały czas nagrywania będą wyświetlane na monitorze LCD, a dźwięk będzie nagrywany przez wbudowany mikrofon (uważaj, by nie zakrywać mikrofonu podczas nagrywania).

×\*\*

Aby zakończyć nagrywanie, naciśnij ponownie przycisk (). Nagrywanie kończy się automatycznie, kiedy film osiągnie maksymalną długość lub nastąpi zapełnienie pamięci.

## 🗣 Regulacja zoom

Podczas nagrywania filmu można regulować ustawienie zoomu. Wybierz rodzaj zoomu dostępny dla opcji Ka TYP ZOOMU FILMU w menu ustawień. Wybranie ustawienia OPTYCZNY uniemożliwia nagrywanie dźwięku podczas przybliżania lub oddalania kadru.

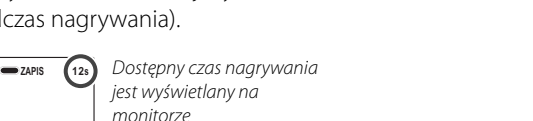

- Przed rozpoczęciem nagrywania wybierz rozdzielczość za pomocą opcji TRYB FILMU w menu fotografowania. Wybierz TD 1280 (1280×720), aby nagrywać w formacie 16:9 (wysoka rozdzielczość), TD (640×480), aby nagrywać filmy w standardowej rozdzielczości, lub TD (320×240), aby nagrywać dłuższe filmy.
- Ostrość, ekspozycja i balans bieli są regulowane automatycznie podczas nagrywania. Kolor i jasność obrazu mogą różnić się od wyświetlanych przed rozpoczęciem nagrywania.
- Dźwięki wytwarzane przez aparat mogą zostać nagrane.
- ① Nie otwieraj pokrywy komory baterii podczas nagrywania ani zapisywania filmu na karcie pamięci. Nieprzestrzeganie tego zalecenia może uniemożliwić odtworzenie filmu.
- ① W filmach zawierających bardzo jaskrawe obiekty mogą pojawiać się pionowe lub poziome smugi. Jest to normalne zjawisko i nie oznacza wadliwego działania.
- ① Temperatura aparatu może wzrastać, jeśli jest używany do nagrywania filmów przez długi okres lub temperatura otoczenia jest wysoka. Jest to normalne zjawisko i nie oznacza wadliwego działania.

# Wyświetlanie filmów

Podczas odtwarzania filmy są wyświetlane na monitorze LCD, tak jak pokazano po prawej stronie. Podczas odtwarzania filmu można wykonywać poniższe działania:

| Opcja                                   | Opis                                                                                                    |
|-----------------------------------------|----------------------------------------------------------------------------------------------------|
| Rozpocznij/<br>wstrzymaj<br>odtwarzanie | Naciśnij wybierak w dół, aby rozpocząć odtwarzanie. Naciśnij<br>ponownie, aby wstrzymać odtwarzanie.                                                                                                    |
| Zakończ<br>odtwarzanie/<br>usuń         | Naciśnij wybierak do góry, aby zakończyć odtwarzanie. Jeśli<br>film nie jest odtwarzany, naciśnięcie wybieraka do góry<br>spowoduje usunięcie filmu.                                                                                                    |
| Przewiń do<br>przodu/wstecz             | Naciśnij wybierak w prawo, aby przewinąć film do przodu, lub<br>w lewo, aby przewijać wstecz. Jeżeli odtwarzanie zostało<br>wstrzymane, film będzie przewijany do przodu lub wstecz<br>po jednej klatce po każdym naciśnięciu wybieraka.                |
| Dostosuj poziom<br>głośności            | Naciśnij MENU/OK, aby wstrzymać odtwarzanie i wyświetlić<br>elementy sterowania głośnością. Naciskaj wybierak do<br>góry lub w dół, aby ustawić głośność, po czym naciśnij<br>MENU/OK, aby wyjść. Głośność można również dostosować<br>w menu ustawień. |

① Nie zakrywaj głośnika podczas odtwarzania.

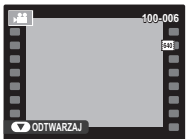

# Połączenia

## Wyświetlanie zdjęć na telewizorze

Podłącz aparat do telewizora, aby wyświetlać zdjęcia dla grupy widzów.

**1** Wyłącz aparat i podłącz opcjonalny kabel audio/wideo zgodnie z ilustracją poniżej.

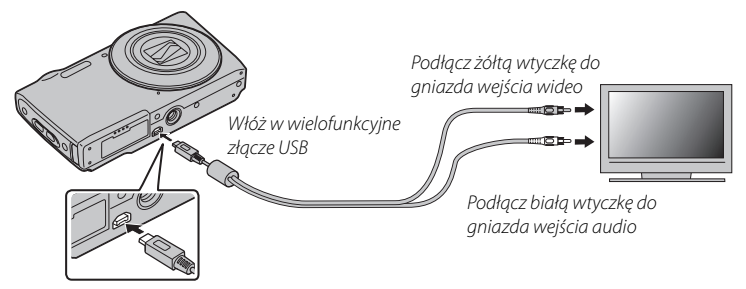

- $\oplus\;$  Podłączając kable należy pamiętać o włożeniu wtyczek do oporu.
- Sakość obrazu może się obniżyć podczas odtwarzania filmów.
- Do wyświetlania filmów w wysokiej rozdzielczości (HD) na telewizorze HD, wymagane jest użycie opcjonalnego akcesorium (
   72, 73).
- 2 Ustaw telewizor na kanał wejścia wideo. Aby uzyskać szczegółowe informacje, skorzystaj z dokumentacji dołączonej do telewizora.
- 3 Naciśnij przycisk na około sekundę, aby włączyć aparat. Monitor aparatu wyłączy się, a zdjęcia i filmy będą wyświetlane na ekranie telewizora. Zwróć uwagę, że regulacja głośności w aparacie nie ma wpływu na dźwięk odtwarzany z telewizora. Do regulacji poziomu głośności używaj elementów sterujących telewizora.

# Drukowanie zdjęć przez USB

Jeśli drukarka obsługuje standard PictBridge, aparat można podłączyć bezpośrednio do drukarki zgodnie z ilustracją poniżej i drukować zdjęcia bez potrzeby ich uprzedniego kopiowania na komputer. Należy zauważyć, że w zależności od drukarki, niektóre opisane poniżej funkcje mogą nie być obsługiwane.

1 Podłącz dołączony do zestawu kabel USB zgodnie z ilustracją i włącz drukarkę.

- 2 Włącz aparat.
- 3 Naciskaj wybierak w lewo lub prawo, aby wybrać zdjęcie do wydrukowania.
- 4 Naciskaj wybierak w górę lub w dół, aby wybrać liczbę kopii (do 99).
- **5** Powtórz kroki 3–4, aby wybrać więcej zdjęć. Naciśnij **MENU/OK**, aby wyświetlić okno dialogowe potwierdzenia po zakończeniu regulacji ustawień.

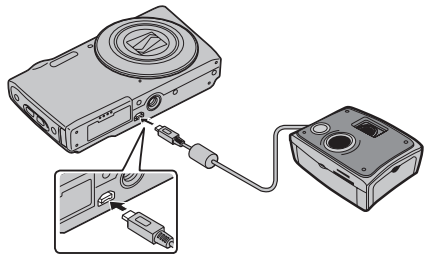

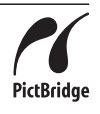

- 6 Naciśnij MENU/OK, aby rozpocząć drukowanie. Drukowanie można przerwać, naciskając DISP/BACK, ale niektóre drukarki mogą nie zareagować od razu. Jeśli drukarka zatrzyma się przed zakończeniem drukowania, wyłącz aparat i włącz go ponownie.
- 7 Po sprawdzeniu, czy **DRUKOWANIE** zniknęło z monitora aparatu, wyłącz aparat i odłącz kabel USB.
- Zdjęcia można drukować z karty pamięci sformatowanej w aparacie.
- Jeśli nie wybrano żadnych zdjęć, aparat wydrukuje jedną kopię aktualnie wyświetlanego zdjęcia.
- Rozmiar strony, jakość druku oraz marginesy ustawiane są za pośrednictwem drukarki.

## 🐌 Drukowanie daty zapisu

Aby drukować datę zapisu na zdjęciach, naciśnij **DISP/BACK** na ekranie PictBridge i wybierz **DRUKUJ Z DATĄ** C w menu PictBridge (aby drukować zdjęcia bez daty zapisu, wybierz **DRUKUJ BEZ DATY**).

## Drukowanie zamówienia drukowania DPOF

Opcja **TAMÓWIENIE (DPOF)** z menu odtwarzania może być stosowana do tworzenia cyfrowego "zamówienia drukowania" dla drukarek kompatybilnych z PictBridge (
72) lub urządzeń obsługujących DPOF.

## DPOF

DPOF (ang. **D**igital **P**rint **O**rder **F**ormat) to standard pozwalający na drukowanie zdjęć z "zamówień druku" zapisanych na karcie pamięci. Zamówienie zawiera informacje o zdjęciach do wydrukowania i liczbie kopii poszczególnych zdjęć.

- 1 Wybierz tryb odtwarzania i naciśnij **MENU/OK**, aby wyświetlić menu odtwarzania.
- 2 Wyróżnij 🖪 ZAMÓWIENIE (DPOF) i naciśnij MENU/OK.
- 3 Wyróżnij jedną z następujących opcji i wciśnij MENU/OK:
  - Z DATĄ C: Drukuj datę zapisu na zdjęciach.
  - BEZ DATY: Nie drukuj daty zapisu na zdjęciach.
  - Niektóre drukarki nie obsługują drukowania dat. Aby uzyskać więcej informacji, skorzystaj z instrukcji drukarki.
- **4** Naciskaj wybierak w lewo lub w prawo, aby wyświetlić zdjęcie, które chcesz dołączyć do zamówienia lub z niego usunąć.

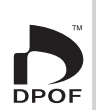

- 5 Naciskaj wybierak w górę lub w dół, aby wybrać liczbę kopii (do 99). Aby usunąć zdjęcie z zamówienia, naciskaj wybierak w dół, aż liczba kopii będzie wynosić zero.
- **6** Powtarzaj kroki 4–5, aby zakończyć tworzenie zamówienia i naciśnij **MENU/OK** po zakończeniu regulacji ustawień.
- **7** Wyświetli się okno dialogowe potwierdzenia. Naciśnij **MENU/OK**, aby zapisać zlecenie drukowania.
  - Samówienia drukowania mogą zawierać maksymalnie 999 zdjęć.
  - Jeśli do aparatu włożona jest karta pamięci, zawierająca zamówienie drukowania utworzone w innym aparacie, wyświetlony zostanie komunikat. Utwórz nowe zamówienie zgodnie z opisem powyżej.

# Przeglądanie zdjęć na komputerze

Dołączone oprogramowanie można używać do kopiowania zdjęć do komputera, gdzie można je przechowywać, przeglądać, organizować i drukować. Przed przejściem dalej, zainstaluj oprogramowanie zgodnie z opisem poniżej. **N**IE wolno podłączać aparatu do komputera przed zakończeniem instalacji.

## Windows: Instalacja programu MyFinePix Studio

1 Sprawdź, czy komputer spełnia poniższe wymagania systemowe:

|                                   | Windows 7 (SP 1)/Windows Vista (SP 2) <sup>1</sup>                                                                                                    | Windows XP (SP 3) <sup>1</sup>                                                                                                    |  |
|-----------------------------------|----------------------------------------------------------------------------------------------------|----------------------------------------------------------------------------------------------------|--|
| Procesor                          | Pentium 4 3 GHz lub szybszy<br>(2,4 GHz Core 2 Duo lub szybszy)²                                                                                                    | Pentium 4 2 GHz lub szybszy<br>(2,4 GHz Core 2 Duo lub szybszy)²                                                                                                    |  |
| Pamięć RAM                        | 1 GB lub więcej                                                                                                    | 512 MB lub więcej<br>(1 GB lub więcej) <sup>2</sup>                                                                                                    |  |
| Wolne miejsce na<br>dysku twardym | 2 GB lub więcej                                                                                                    |                                                                                                    |  |
| Procesor<br>graficzny             | Obsługujący DirectX 9 lub nowszy<br>(zalecane)                                                                                                    | X 9 lub nowszy<br>e) Obsługujący DirectX 7 lub nowszy<br>(wymagane; wydajność nie jest gwarantowana przy<br>innych procesorach graficznych)                                                                                                    |  |
| Wideo                             | <ul> <li>1024×768 pikseli lub więcej z kolorami 24-bitowymi lub lepszymi</li> </ul>                                                                                                    |                                                                                                    |  |
| Inne                              | <ul> <li>Zalecane wbudowane złącze USB. Nie o<br/>złączami USB.</li> <li>Połączenie z Internetem (zalecane łącze<br/>do zainstalowania oprogramowania .NE<br/>korzystania z funkcji automatycznej akt.<br/>czynności, takich jak dzielenie się zdjęcia</li> <li>Instalacja .Net Framework 3.5 SP1 jest w<br/>przesyłania zdjęć oraz aplikacji MapView</li> </ul> | gwarantuje się poprawnej pracy z innymi<br>szerokopasmowe) wymagane jest<br>T Framework (w razie potrzeby), do<br>lalizacji oraz podczas przeprowadzania<br>mi w sieci lub przez pocztę elektroniczną.<br>ymagana do korzystania z funkcji<br>er. |  |

- 1 Inne wersje Windows nie są obsługiwane. Obsługiwane są tylko preinstalowane systemy operacyjne. Nie gwarantuje się poprawnej pracy na komputerach składanych własnoręcznie lub na komputerach z systemami Windows, które zostały zaktualizowane z poprzedniej wersji systemu Windows.
- 2 Zalecane podczas wyświetlania filmów w rozdzielczości HD.
- **2** Uruchom komputer. Zaloguj się do konta z uprawnieniami administratora przed przejściem dalej.

Połączenia

**3** Zamknij wszystkie uruchomione programy i włóż płytę instalacyjną CD do napędu CD-ROM.

## Windows 7/Windows Vista

Jeśli pojawi się okno dialogowe autoodtwarzania, kliknij **SETUP.EXE**. Następnie wyświetli się okno dialogowe "Kontrola konta użytkownika"; kliknij **Tak** (Windows 7) lub **Zezwalaj** (Windows Vista).

Instalator uruchomi się automatycznie. Kliknij **Install MyFinePix Studio** i postępuj zgodnie z poleceniami na ekranie, aby zainstalować MyFinePix Studio.

## Jeśli program instalacyjny nie uruchomi się automatycznie

Jeśli program instalacyjny nie uruchomi się automatycznie, wybierz **Komputer** lub **Mój komputer** z menu Start, następne kliknij dwukrotnie ikonę płyty **FINEPIX**, aby otworzyć okno FINEPIX CD i kliknij dwukrotnie **setup** lub **SETUP.EXE**.

- **4** W razie konieczności zainstalowania Windows Media Player lub DirectX, postępuj zgodnie z instrukcjami na ekranie w celu przeprowadzenia instalacji.
- 5 Po zakończeniu instalacji wyjmij płytę CD z programem instalacyjnym z napędu CD-ROM. Przechowuj płytę instalacyjną w suchym miejscu, nienarażonym na bezpośrednie działanie promieni słonecznych, aby móc z niej skorzystać w razie potrzeby ponownej instalacji oprogramowania.

Instalacja została zakończona. Przejdź do "Podłączanie aparatu" (💷 49).

## Macintosh: Instalacja programu FinePixViewer

1 Sprawdź, czy komputer spełnia poniższe wymagania systemowe:

| Procesor                             | PowerPC lub Intel (Core 2 Duo lub szybszy)*                                                                                                    |
|--------------------------------------|----------------------------------------------------------------------------------------------------|
| System<br>operacyjny                 | Preinstalowane kopie systemu Mac OS X wersji 10.3.9–10.6. System Mac OS X 10.7<br>nie jest obsługiwany. (więcej informacji można uzyskać na stronie http://www.<br>fujifilm.com/support/digital_cameras/compatibility/) |
| Pamięć RAM                           | 256 MB lub więcej (1 GB lub więcej)*                                                                                                    |
| Wolne miejsce<br>na dysku<br>twardym | Minimum 200 MB wymagane do instalacji i 400 MB dostępne podczas pracy<br>programu FinePixViewer.                                                                                                    |
| Wideo                                | Rozdzielczość 800×600 pikseli z przynajmniej tysiącami kolorów lub lepsza                                                                                                    |
| Inne                                 | Zalecane wbudowane złącze USB. Nie gwarantuje się poprawnej pracy z innymi<br>złączami USB.                                                                                                    |

\* Zalecane podczas wyświetlania filmów w rozdzielczości HD.

- 2 Po uruchomieniu komputera i zamknięciu wszystkich uruchomionych programów, włóż płytę instalacyjną CD do napędu CD-ROM i kliknij dwukrotnie Installer for Mac OS X.
- 3 Wyświetli się okno dialogowe programu instalacyjnego; kliknij Installing FinePixViewer, aby rozpocząć instalację. Wprowadź nazwę i hasło administratora w razie takiego polecenia, kliknij OK i postępuj zgodnie z poleceniami wyświetlanymi na ekranie w celu zainstalowania programu FinePixViewer. Kliknij Exit, aby zamknąć program instalacyjny po zakończeniu instalacji.

- 4 Wyjmij płytę instalacyjną CD z napędu CD-ROM. Zwróć uwagę, że wyjęcie płyty CD może być niemożliwe, jeśli działa Safari. W razie potrzeby wyłącz Safari przed wyjęciem płyty CD. Przechowuj płytę instalacyjną w suchym miejscu, nienarażonym na bezpośrednie działanie promieni słonecznych, aby móc z niej skorzystać w razie potrzeby ponownej instalacji oprogramowania.
- 5 Mac OS X 10.5 lub starszy: Otwórz folder "Applications", uruchom program Image Capture i wybierz Preferences... (Preferencje) z menu aplikacji Image Capture. Wyświetli się okno preferencji programu Image Capture; wybierz Other... (Inne...) w menu When a camera is connected, open (Kiedy podłączony jest aparat, otwórz) a następnie wybierz FPVBridge w folderze "Applications/FinePixViewer" i kliknij Open (Otwórz). Wyłącz program Image Capture.
  - Mac OS X 10.6: Podłącz aparat i włącz go. Otwórz folder "Programy" i uruchom Pobieranie obrazów. Aparat będzie znajdował się na liście URZĄDZENIA. Wybierz aparat i wybierz opcję FPVBridge z menu Podłączenie aparatu otwiera i kliknij Wybierz. Wyłącz program Pobieranie obrazów.

Instalacja została zakończona. Przejdź do "Podłączanie aparatu" (🕮 49).

## <u>Podłączanie aparatu</u>

- 1 Jeśli zdjęcia przeznaczone do kopiowania znajdują się na karcie pamięci, włóż kartę do aparatu.
  - Przy pierwszym uruchomieniu oprogramowania użytkownicy Windows mogą potrzebować płyty instalacyjnej CD z Windows.
  - Wyłączenie zasilania podczas przenoszenia zdjęć może spowodować utratę danych lub uszkodzenie karty pamięci. Naładuj akumulator przed podłączeniem aparatu.
- 2 Wyłącz aparat i podłącz dołączony do zestawu kabel USB zgodnie z ilustracją, pamiętając by włożyć złącza do końca. Podłączaj aparat bezpośrednio do komputera. Nie używaj koncentratora (huba) USB ani klawiatury.

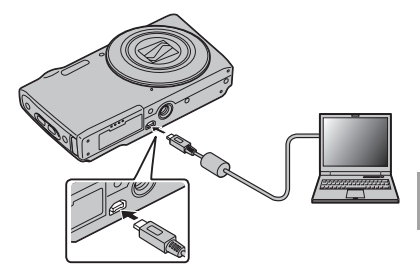

3 Naciśnij przycisk ▶ na około sekundę, aby włączyć aparat. Po uruchomieniu MyFinePix Studio lub FinePixViewer, postępuj zgodnie z instrukcjami na ekranie w celu skopiowania zdjęć na komputer. Aby zamknąć program bez kopiowania zdjęć, kliknij Cancel (Anuluj). Aby uzyskać więcej informacji o dołączonym oprogramowaniu, uruchom program i wybierz odpowiednią opcję z menu pomocy **Help**.

- ① Gdy włożona jest karta pamięci zawierająca dużą liczbę zdjęć, oprogramowanie może uruchomić się z opóźnieniem i może nie działać opcja importowania lub zapisu zdjęć. Do przeniesienia zdjęć użyj czytnika kart pamięci.
- Przed wyłączeniem aparatu lub odłączeniem kabla USB sprawdź, czy komputer nie wyświetla komunikatu informującego, że trwa kopiowanie. Niestosowanie się do tego zalecenia może spowodować utratę danych albo uszkodzenie pamięci wewnętrznej lub karty pamięci.
- ① Odłącz aparat przed rozpoczęciem wkładania lub wyjmowania kart pamięci.
- ① W niektórych przypadkach nie będzie można uzyskać dostępu do zdjęć zapisanych na serwerze sieciowym przy użyciu dołączonego oprogramowania w podobny sposób, jak na komputerach niepodłączonych do sieci.
- ① Użytkownik pokrywa wszelkie odpowiednie opłaty naliczane przez operatora telefonicznego lub dostawcę Internetu podczas korzystania z usług wymagających połączenia internetowego.

#### Odinstalowanie dołączonego oprogramowania

Dołączone oprogramowanie należy usuwać tylko przed jego ponowną instalacją lub w przypadku, gdy nie jest już potrzebne. Po wyjściu z programu i odłączeniu aparatu, przeciągnij folder "FinePixViewer" z "Applications" do Trash i wybierz **Empty Trash** w menu **Finder** (Macintosh), lub otwórz panel sterowania i użyj opcji "Programy i funkcje" (Windows 7/Windows Vista) lub "Dodaj lub usuń programy" (Windows XP), aby odinstalować program MyFinePix Studio. W systemie Windows może pojawić się okno lub okna dialogowe potwierdzenia. Przeczytaj ich treść przed naciśnięciem **OK**.

## Używanie menu: tryb fotografowania

## <u>Używanie menu fotografowania</u>

Aby wyświetlić menu fotografowania, naciśnij **MENU/ OK** w trybie fotografowania. Wyróżnij pozycje i naciśnij wybierak w prawo, aby wyświetlić opcje, następnie wyróżnij opcję i naciśnij **MENU/OK**. Naciśnij **DISP/BACK**,

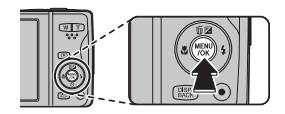

aby wyjść z menu po zakończeniu regulacji ustawień. Dostępne opcje różnią się w zależności od wybranego trybu fotografowania.

## Opcje menu fotografowania

| TRYB FOTOGRAFOWA                                         |                                                                        |                                  | (domyślne ustawienie to 🚮 )                        |
|----------------------------------------------------------|------------------------------------------------------------------------|----------------------------------|----------------------------------------------------|
| Wybierz tryb fotografowan                                | ia w zależności od rodzaju fotograł                                    | fowanego obie                    | ktu (🕮 20).                                        |
| 🖾 CZUŁOŚĆ ISO                                            |                                                                        |                                  | (domyślne ustawienie to AUTO)                      |
| Regulacja czułości aparatu<br>zwrócić uwagę, że przy zdj | na światło. Wyższe wartości mogą<br>ęciach zrobionych przy dużej czuło | ograniczać roz<br>ości może poja | mycie. Należy jednak<br>wić się efekt nakrapiania. |
| 100                                                      | ISO                                                                    | $\longrightarrow$                | 3200                                               |
| Jasna                                                    | ← Sceneria                                                             | <b></b> →                        | Ciemna                                             |
| Mniej zauważalne                                         | ← Szum (nakrapianie)                                                   |                                  | Bardziej zauważalne                                |
| Opcja                                                    |                                                                        | Opis                             |                                                    |
| AUTO                                                     | Czułość jest regulowana automat<br>fotografowania.                     | ycznie w reakcj                  | ji na warunki                                      |
| 3200/1600/800/400/<br>200/100                            | Czułość jest ustawiona na wybrar                                       | ią wartość poka                  | azaną na ekranie.                                  |

# Cámyślneustawienie to 4:3) Wybierz rozmiar i format, w jakich będą zapisywane zdjęcia. Duże zdjęcia mogą być drukowane w dużych rozmiarach bez utraty jakości. Za to małe zdjęcia zajmują mniej pamięci, co pozwala na zapisanie większej liczby zdjęć. 4:3 Rozmiar a format obrazu Format obrazu

|                                                               | Rozmiar                                                                                      |                                                                                                    |
|---------------------------------------------------------------|----------------------------------------------------------------------------------------------|----------------------------------------------------------------------------------------------------|
| Opcja                                                         | Wydruki o rozmiarze maksy                                                                    | malnym                                                                                             |
| C                                                             | 34×25 cm                                                                                     |                                                                                                    |
| М                                                             | 24×18cm                                                                                      |                                                                                                    |
| S                                                             | 17×13cm                                                                                      |                                                                                                    |
|                                                               |                                                                                              |                                                                                                    |
|                                                               | Format obrazu                                                                                |                                                                                                    |
| 4:3: Zdjęcia mają taki sam<br>format, jak ekran aparatu.<br>3 | 3:2: Zdjęcia mają taki sam<br>format, jak klatka filmu<br>małoobrazkowego (35 mm).<br>2<br>2 | 16:9: Odpowiednie do<br>wyświetlania na ekranach o<br>wysokiej rozdzielczości (HD).<br>9<br>9<br>9 |
| 4                                                             | 3                                                                                            | 16                                                                                                 |

## 🔛 JAKOŚĆ ZDJĘCIA

(domyślne ustawienie to N)

Wybierz, w jakim stopniu pliki zdjęć mają być skompresowane.

| Opcja  | Opis                                                                           |
|--------|--------------------------------------------------------------------------------|
| FINE   | Niski stopień kompresji. Wybierz, aby uzyskać wyższą jakość obrazu.            |
| NORMAL | Wysoki stopień kompresji. Wybierz tę opcję, aby móc przechowywać więcej zdjęć. |

#### FINEPIX KOLOR

(domyślne ustawienie to stor)

Zwiększ kontrast i nasycenie barw lub zrób zdjęcia czarno-białe.

| Opcja        | Opis                                                                                                    |
|--------------|----------------------------------------------------------------------------------------------------|
| STANDARDOWY  | Standardowy kontrast i nasycenie. Zalecany w większości sytuacji.                                                                                |
| 📴 CHROM      | Żywy kontrast i barwy. Wybierz to ustawienie, aby uzyskać żywe zdjęcia kwiatów<br>lub większą intensywność zieleni i błękitów przy krajobrazach. |
| 🖻 CZAR-BIAŁE | Robienie zdjęć czarno-białych.                                                                                                    |

Ustawienia inne niż is STANDARDOWY są oznaczone ikoną na monitorze LCD.

W zależności od fotografowanego obiektu, efekty działania opcji Br CHROM mogą nie być widoczne na monitorze LCD.

#### BALANS BIELI

#### (domyślne ustawienie to AUTO)

Aby uzyskać naturalne barwy na zdjęciu, wybierz ustawienie dopasowane do źródła światła.

| Opcja      | Opis                                                             |
|------------|------------------------------------------------------------------|
| AUTO       | Automatyczna regulacja balansu bieli.                            |
| *          | Dla obiektów bezpośrednio oświetlonych przez słońce.             |
| *          | Dla obiektów w cieniu.                                           |
| <b>举</b> 1 | Stosuj dla oświetlenia fluorescencyjnego typu "światło dzienne". |
| 炭          | Stosuj dla oświetlenia fluorescencyjnego typu "ciepła biel".     |
| 端          | Stosuj dla oświetlenia fluorescencyjnego typu "zimna biel".      |
| -Å-        | Stosuj dla oświetlenia żarowego.                                 |

Rezultaty są różne w zależności od warunków fotografowania. Odtwarzaj zdjęcia po ich wykonaniu, aby sprawdzić barwy na monitorze LCD.

#### ZDJĘCIA SERYJNE

(domyślne ustawienie to WYŁ.)

Uchwyć ruch w serii zdjęć.

| Opcja      | Opis                                                                      |
|------------|---------------------------------------------------------------------------|
| DIERWSZE 3 | Aparat po naciśnięciu i przytrzymaniu spustu migawki wykonuje do 3 zdjęć. |
| WYŁ.       | Po każdym naciśnięciu spustu migawki robione jest jedno zdjęcie.          |

- Ostrość i ekspozycja są ustalane na podstawie pierwszego zdjęcia w serii.
- Lampa błyskowa wyłącza się automatycznie. Wcześniej wybrany tryb lampy błyskowej jest przywracany po wybraniu WYŁ. dla 2 ZDJĘCIA SERYJNE.
- Liczba klatek rejestrowanych na sekundę zależy od czasu otwarcia migawki.
- Liczba zdjęć, jaką można zapisać, zależy od ilości dostępnej pamięci.

#### WYKRYCIE TWARZY

Wybierz, czy aparat automatycznie wykrywa ludzkie twarze i ustawia na nie ostrość i ekspozycję (🕮 29).

#### TRYB AF

Ta opcja reguluje sposób wyboru pola ostrości przez aparat. Niezależnie od wybranej opcji aparat będzie ustawiać ostrość na obiekcie w centrum monitora LCD, gdy włączony jest tryb makro.

| Opcja       | Opis                                                                                                    |
|-------------|----------------------------------------------------------------------------------------------------|
| CENTRALNY   | Aparat ustawia ostrość na obiekcie w centrum kadru.                                                                                                    |
| 🖳 ŚLEDZENIE | Ustaw fotografowany obiekt w centralnym polu ostrości i naciśnij wybierak w lewo.<br>Aparat będzie ustawiać ostrość na obiekcie podczas jego ruchu przez kadr. |

Zwróć uwagę, że w trybie 🖾 aparat ustawia ostrość w sposób ciągły, co zwiększa zużycie energii baterii/akumulatoró w, ponadto odgłos ustawiania ostrości przez aparat może być słyszalny.

### 🖼 TRYB FILMU

Wybierz rozmiar klatki dla filmów (💷 38).

(domyślne ustawienie to HD)

## Używanie menu: tryb odtwarzania

## <u>Używanie menu odtwarzania</u>

Aby wyświetlić menu odtwarzania, naciśnij **MENU/ OK** w menu odtwarzania. Wyróżnij pozycje i naciśnij wybierak w prawo, aby wyświetlić opcje, następnie wyróżnij opcję i naciśnij **MENU/OK**. Naciśnij **DISP/BACK**, aby wyjść z menu po zakończeniu regulacji ustawień.

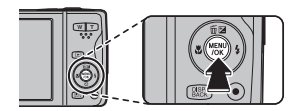

## <u>Opcje menu odtwarzania</u>

#### 🛄 POMOC FOTOKSIĄŻKI

Twórz książki ze swoich ulubionych zdjęć (🕮 35).

#### 🐼 WYSZUKIWANIE ZDJĘĆ

Retusz zdjęć (🕮 34).

#### 🖬 KASUJ

Usunięcie wszystkich lub wybranych zdjęć (🕮 33).

## 🛃 EDYCJA FILMU

Edycja filmów.

## PRZESUŃ BRZEG

Usuń początkowy lub końcowy fragment nagrania, aby utworzyć zmienioną kopię bieżącego filmu.

- 1 Wyświetl żądany film.
- 2 Wybierz opcję EDYCJA FILMU z menu odtwarzania, a następnie wybierz PRZESUŃ BRZEG. Aby usunąć początkowy fragment nagrania, przejdź do kroku 3; w przeciwnym wypadku przejdź do kroku 4.
- 3 Naciśnij wybierak w dół, aby rozpocząć odtwarzanie, po czym naciśnij go ponownie w dół, po dojściu do klatki, od której ma zaczynać się film.
- 4 Naciśnij MENU/OK. Aby usunąć końcowy fragment nagrania, przejdź do kroku 5; w przeciwnym wypadku przejdź do kroku 6 (aby wyjść bez tworzenia zmodyfikowanej kopii, naciśnij DISP/BACK).
- 5 Naciśnij wybierak w dół, aby rozpocząć odtwarzanie, po czym naciśnij go ponownie w dół, po dojściu do klatki, na której ma kończyć się film.
- 6 Naciśnij MENU/OK, aby zapisać kopię.

## WŁĄCZ FILM

Dodaj istniejące nagranie do końca bieżącego filmu, aby utworzyć zmodyfikowaną kopię.

- 1 Wyświetl żądany film.
- 2 Wybierz opcję 🔛 EDYCJA FILMU z menu odtwarzania, a następnie wybierz WŁĄCZ FILM.
- 3 Naciśnij wybierak w lewo lub w prawo, aby wyróżnić film.
- 4 Naciśnij MENU/OK, aby dodać wyróżnione nagranie do końca bieżącego filmu i zapisać powstałą w wyniku tego kopię, lub naciśnij DISP/BACK, aby wyjść bez tworzenia kopii.
- Oba filmy muszą być nagrane w tej samej rozdzielczości i z taką samą liczbą klatek na sekundę, a rozmiar pliku połączonych filmów nie może przekraczać 2 GB.

#### 🚯 OZN. DO PRZESŁ.

Wybierz zdjęcia do przesłania do YouTube lub serwisu Facebook przy pomocy MyFinePix Studio (tylko Windows).

#### Wybieranie zdjęć do przesłania

- 1 Wybierz YouTube, aby wybrać filmy do przesłania do YouTube, lub FACEBOOK, aby wybrać zdjęcia i filmy do przesłania do serwisu Facebook.
- 2 Naciskaj wybierak w górę lub w dół, aby wyświetlać zdjęcia, a następnie naciśnij MENU/OK, aby wybrać zdjęcie lub cofnąć wybór. Naciśnij DISP/BACK, aby wyjść z menu po wybraniu wszystkich żądanych zdjęć.
- > Do przesłania do YouTube można wybrać tylko filmy.

Podczas odtwarzania wybrane zdjęcia/filmy są oznaczone ikonami S YouTube lub
 FACEBOOK.

#### RESETUJ WSZYSTKIE: cofnięcie wyboru wszystkich zdjęć

Wybierz **RESETUJ WSZYSTKIE**, aby cofnąć wybór wszystkich zdjęć. Jeśli liczba wybranych wcześniej zdjęć jest bardzo duża, podczas tej czynności wyświetlać się będzie komunikat. Naciśnij **DISP/BACK**, aby wyjść przed zakończeniem.

#### Przesyłanie zdjęć (tylko Windows)

Wybrane zdjęcia można przesłać przy pomocy opcji **YouTube/Facebook Upload (Przesłanie do serwisu YouTube/Facebook)** w programie MyFinePix Studio.

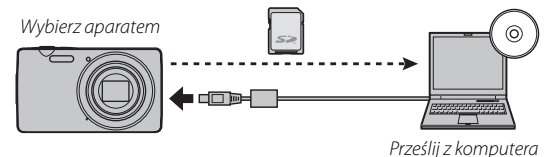

Aby uzyskać informacje na temat instalacji programu MyFinePix Studio i podłączania aparatu do komputera, patrz "Przeglądanie zdjęć na komputerze" (🖽 45).
## POKAZ SLAJDÓW

(domyślne ustawienie to MOZAIKA)

Oglądanie zdjęć w formie automatycznego pokazu slajdów. Wybierz rodzaj pokazu i naciśnij **MENU/OK**, aby go rozpocząć. Naciśnij **DISP/BACK** w dowolnym momencie podczas pokazu, aby wyświetlić pomoc ekranową. Pokaz można zakończyć w dowolnym momencie naciskając **MENU/OK**.

| Opcja         | Opis                                                                             |
|---------------|----------------------------------------------------------------------------------|
| NORMALNIE     | Naciskaj wybierak w lewo lub prawo, aby cofnąć się o jedną klatkę lub przejść do |
| PRZENIKANIE   | następnej. Wybierz <b>PRZENIKANIE</b> , aby zdjęcia się przenikały.              |
| NORMALNIE 😫   | Tak jak powyżej, ale aparat wykonuje automatycznie zbliżenie na twarze wybrane   |
| PRZENIKANIE 😫 | funkcją inteligentnego wykrywania twarzy.                                        |
| MOZAIKA       | Wyświetlanie kilku zdjęć naraz.                                                  |

Aparat nie wyłącza się automatycznie podczas pokazu slajdów.

# USUWANIE CZRW OCZU

Jeśli aktualnie wyświetlane zdjęcie jest oznaczone ikoną 😰, oznaczającą, że zostało wykonane z użyciem funkcji inteligentnego wykrywania twarzy, tej opcji można użyć do usunięcia efektu czerwonych oczu. Aparat przeanalizuje zdjęcie i jeśli wykryje czerwone oczy, zdjęcie zostanie przetworzone w celu utworzenia kopii ze zredukowanym efektem czerwonych oczu.

- 1 Wyświetl żądane zdjęcie.
- 2 Wybierz 💿 USUWANIE CZRW OCZU w menu odtwarzania.
- 3 Naciśnij **MENU/OK**.
- Efekt czerwonych oczu może nie zostać usunięty, jeżeli aparat nie może wykryć twarzy lub twarz ustawiona jest profilem względem aparatu. Wyniki mogą być różne w zależności od programu. Efektu czerwonych oczu nie można usunąć ze zdjęć, które już wcześniej zostały przetworzone z użyciem funkcji usuwania efektu czerwonych oczu lub zdjęć utworzonych innymi aparatami.
- Czas wymagany do przetworzenia obrazu waha się w zależności od liczby wykrytych twarzy.
- Kopie utworzone przy pomocy funkcji OUSUWANIE CZRW OCZU są oznaczone ikoną podczas odtwarzania.

## 🖙 CHROŃ

Chroni zdjęcia przed przypadkowym usunięciem.

- 1 Wybierz 📼 CHROŃ w menu odtwarzania.
- 2 Wyróżnij jedną z następujących opcji i wciśnij MENU/OK:
  - ZDJĘCIE: Ochrona wybranych zdjęć. Naciskaj wybierak w górę lub w dół, aby wyświetlać zdjęcia, a następnie naciśnij MENU/OK, aby wybrać zdjęcie lub cofnąć wybór. Naciśnij DISP/BACK po zakończeniu.
  - USTAW WSZYSTKIE: Ochrona wszystkich zdjęć.
  - RESETUJ WSZYSTKIE: Usuń ochronę z wszystkich zdjęć.
- 🛈 Chronione zdjęcia zostaną usunięte w momencie sformatowania karty pamięci (🕮 66).

#### KADROWANIE

Utwórz przyciętą kopię bieżącego zdjęcia.

- 1 Wyświetl żądane zdjęcie.
- 2 Wybierz 🖾 KADROWANIE w menu odtwarzania.
- 3 Użyj przycisków zoomu w celu przybliżenia lub oddalenia obrazu i użyj wybieraka do przewijania zdjęcia, aż do momentu wyświetlenia żądanego fragmentu zdjęcia.
- 4 Naciśnij MENU/OK, aby wyświetlić okno dialogowe potwierdzenia.
- 5 Naciśnij MENU/OK ponownie, aby zapisać wykadrowaną kopię w oddzielnym pliku.
- Większe kadry powodują utworzenie większych kopii. Wszystkie kopie mają format 4:3. Jeśli rozmiar ostatecznej kopi będzie wynosił @0, wyświetli się żółte TAK.

### E ZMIEŃ ROZMIAR

Utwórz pomniejszoną kopię bieżącego zdjęcia.

- 1 Wyświetl żądane zdjęcie.
- 2 Wybierz 🔚 ZMIEŃ ROZMIAR w menu odtwarzania.
- 3 Wyróżnij rozmiar i naciśnij MENU/OK, aby wyświetlić okno dialogowe potwierdzenia.
- 4 Naciśnij MENU/OK, aby zapisać kopię o zmienionym rozmiarze w oddzielnym pliku.
- Dostępne rozmiary różnią się w zależności od oryginalnego rozmiaru zdjęcia.

#### OBRÓT ZDJĘCIA

Obróć zdjęcia zrobione w orientacji pionowej, aby były wyświetlane w orientacji pionowej na monitorze LCD.

- 1 Wyświetl żądane zdjęcie.
- 2 Wybierz OBRÓT ZDJĘCIA w menu odtwarzania.
- 3 Naciśnij wybierak w dół, aby obrócić zdjęcie o 90° zgodnie ze wskazówkami zegara lub w górę, aby obrócić zdjęcie o 90° w kierunku przeciwnym.
- 4 Naciśnij MENU/OK. Zdjęcie zostanie automatycznie wyświetlone w poprawnej orientacji w momencie odtworzenia w aparacie.
- Chronionych zdjęć nie można obracać. Usuń ochronę zdjęć przed ich obróceniem (🕮 62).
- Aparat może nie być w stanie obracać zdjęć utworzonych przy użyciu innych urządzeń.

### ZAMÓWIENIE (DPOF)

Wybierz zdjęcia do drukowania na urządzeniach kompatybilnych z DPOF oraz PictBridge (🕮 43).

# Menu ustawień

# <u>Używanie menu ustawień</u>

- 1 Wyświetl menu ustawień.
  - 1.1 Naciśnij **MENU/OK**, aby wyświetlić menu dla bieżącego trybu.
  - 1.2 Naciśnij wybierak w lewo, aby wyróżnić zakładkę dla bieżącego menu.
  - 1.3 Naciśnij wybierak w dół, aby wyróżnić 🐔.

1.4 Naciśnij wybierak w prawo, aby umieścić kursor w menu ustawień.

# 2 Dostosuj ustawienia.

Wyróżnij pozycje i naciśnij wybierak w prawo, aby wyświetlić opcje, następnie wyróżnij opcję i naciśnij **MENU/OK**. Naciśnij **DISP/BACK**, aby wyjść z menu po zakończeniu regulacji ustawień.

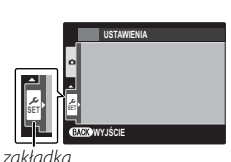

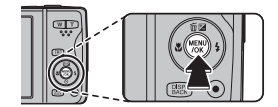

# <u>Opcje menu ustawień</u>

## C DATA/CZAS

Ustaw zegar aparatu (🕮 15).

## RÓŻNICA CZASU

(domyslne ustawienie to 🛆)

Podczas podróży używaj tej opcji do szybkiego przełączania zegara aparatu z wyjściowej strefy czasowej na czas lokalny w miejscu docelowym. Aby określić różnicę pomiędzy czasem lokalnym, a wyjściową strefą czasową:

- 1 Wyróżnij 🕂 CZAS LOKAL. i naciśnij wybierak w prawo.
- 2 Przy pomocy wybieraka ustaw różnicę czasu pomiędzy czasem lokalnym a wyjściową strefą czasową.

## 3 Naciśnij MENU/OK.

Aby przełączyć pomiędzy czasem lokalnym, a wyjściową strefą czasową, wyróżnij **→ CZAS LOKAL.** Iub **☆ DOM** i naciśnij **MENU/OK**.

| Opcja         | Opis                                                                  |  |
|---------------|-----------------------------------------------------------------------|--|
| 合DOM          | Przełączenie na czas aktualnie wybrany w 🞯 DATA/CZAS (patrz powyżej). |  |
| 🕂 CZAS LOKAL. | Przełączenie na czas lokalny. Jeśli wybrana jest ta opcja,            |  |

### 💿 言語/LANG.

(domyslne ustawienie to ENGLISH)

Wybierz język (🕮 92).

## M DYSKRETNY

(domyślne ustawienie to WYŁ.)

Wybierz WŁ., aby wyłączyć głośnik i lampę błyskową w sytuacjach, gdy dźwięki lub światła aparatu mogą być niepożądane (zwróć uwagę, że lampa błyskowa uruchomi się w trybie 🏘).

### RESETUJ

Przywrócenie wartości domyślnych wszystkich ustawień poza 🞯 DATA/CZAS, 🔯 RÓŻNICA CZASU, 📾 KOLOR TŁA, i 🚟 SYSTEM VIDEO.

- 1 Wyróżnij 🖸 RESETUJ i naciśnij wybierak w prawo, aby wyświetlić okno dialogowe potwierdzenia.
- 2 Wyróżnij TAK i naciśnij MENU/OK.

### FORMATOWANIE

Wybranie tej opcji spowoduje sformatowanie karty pamięci.

- ① Wszystkie dane—w tym chronione zdjęcia—zostaną usunięte z karty pamięci. Pamiętaj, aby skopiować ważne zdjęcia na komputer lub inne urządzenie magazynujące.
- ① Nie otwieraj pokrywy komory baterii podczas formatowania.

### WYŚWIETLANIE

(domyślne ustawienie to 1,5 SEK)

Wybierz, jak długo zdjęcia są wyświetlane na monitorze LCD po ich zrobieniu.

| Opcja             | Opis                                                                                           |
|-------------------|------------------------------------------------------------------------------------------------|
| 3 SEK             | Zdjęcia są wyświetlane przez trzy sekundy ( <b>3 SEK</b> ) lub 1,5 sekundy ( <b>1,5 SEK</b> ). |
| 1,5 SEK           | Barwy mogą się nieznacznie różnić od barw na ostatecznym zdjęciu.                              |
| ZOOM-POWIĘKSZENIE | Zdjęcia są wyświetlane do momentu naciśnięcia przycisku <b>MENU/OK</b> .                       |
| WYŁ.              | Zdjęcia po zrobieniu nie są wyświetlane.                                                       |

Substawienie WYŁ. nie działa w trybie zdjęć seryjnych.

## Menu ustawień

00-000

Numer

pliku

#### M NUMERACJA ZDJĘĆ (domyślne ustawienie to CIAGŁA) Nowe zdjęcia są zapisywane jako pliki zdjęciowe o nazwach w postaci Numer zdjęcia czterocyfrowych numerów przydzielanych rosnąco. Numer pliku jest wyświetlany podczas odtwarzania, tak jak pokazano po prawej stronie. MUMERACJA ZDJEĆ pozwala wybrać, czy numerowanie plików jest Numer folderu resetowane do 0001 po włożeniu nowej karty pamieci lub sformatowaniu aktualnie włożonej karty pamięci.

| Opcja  | Opis                                                                                                    |  |  |
|--------|----------------------------------------------------------------------------------------------------|--|--|
| CIĄGŁA | Numerowanie jest kontynuowane od ostatniego użytego numeru pliku lub<br>pierwszego wolnego numeru w zależności od tego, który numer jest wyższy.<br>Wybierz tę opcję, aby zmniejszyć liczbę zdjęć o takich samych nazwach. |  |  |
| OD NR1 | Numeracja jest resetowana do 0001 po formatowaniu lub włożeniu nowej karty pamięci.                                                                                                    |  |  |

- Jeśli numer zdjecia osiagnie 999-9999, spust migawki zostanie zablokowany (1) 83).
- Wybranie G RESETUJ (B 66) powoduje ustawienie opcji M NUMERACJA ZDJĘĆ na CIAGŁA, ale nie resetuie numeru pliku.
- Numery zdjęć zrobionych innymi aparatami mogą być różne.

### ZMIANA GŁOŚNOŚCI

Dostosuj głośność dźwięków emitowanych podczas korzystania z elementów sterujących aparatu. Wybierz • WYŁ (wycisz), aby wyłaczyć dźwieki sterowania.

## C GŁOŚNOŚĆ MIGAWKI

Dostosuj głośność dźwięków emitowanych w momencie wyzwolenia migawki. Wybierz 🖣 WYŁ (wycisz), aby wyłączyć dźwięk migawki.

(domyślne ustawienie to 📢 💵)

(domyślne ustawienie to ••••)

## DŹWIĘK MIGAWKI

Wybierz dźwiek migawki.

#### POZIOM DŹWIĘKU

Dostosuj poziom głośności odtwarzania filmów.

## JASNOŚĆ LCD

Regulacja jasności ekranu.

Kiedy wybrana jest opcja trybu fotografowania inna niż P (PROGRAM AE), jasność wyświetlacza jest dostosowywana automatycznie podczas fotografowania w reakcji na oświetlenie otoczenia niezależnie od opcii wybranei dla 🔯 JASNOŚĆ LCD.

### ODŚWIEŻANIE LCD

Wybierz czy ekran ma się automatycznie ściemniać w celu oszczędzania energii.

### WYŁĄCZENIE PO:

Wybierz czas, po którym aparat wyłączy się automatycznie, jeśli nie zostanie przeprowadzone żadne działanie. Ustawienie krótszego czasu powoduje zwiekszenie trwałości akumulatora. Po wybraniu WYŁ. aparat należy wyłączać ręcznie. Zwróć uwagę, że w niektórych sytuacjach aparat wyłącza się automatycznie, nawet gdy wybrano WYŁ.

(domyślne ustawienie to 7)

(domyślne ustawienie to 0)

(domyślne ustawienie to 1)

(domyślne ustawienie to Mk.)

(domyślne ustawienie to 2 MIN)

## PODWÓJNA STAB.

(domyślne ustawienie to (),

Wybierz jedną spośród następujących opcji stabilizacji obrazu:

| Opcja              | Opis                                                                                                    |  |  |
|--------------------|----------------------------------------------------------------------------------------------------|--|--|
| () 1 CIĄGŁA STAB.  | Stabilizacja obrazu włączona.                                                                                                    |  |  |
| (∰)≥ TYLKO ZDJĘCIA | Jak wyżej, jednak stabilizacja obrazu jest realizowana, tylko jeśli spust<br>migawki jest wciśnięty do połowy lub jest zwolniony. |  |  |
| WYŁ.               | Stabilizacja obrazu wyłączona. Wybierz tę opcję podczas korzystania ze<br>statywu.                                                |  |  |

### USUWANIE CZRW OCZU

(domyślne ustawienie to WŁ.)

Wybierz WŁ, aby usuwać efekt czerwonych oczu spowodowany przez lampę błyskową podczas fotografowania z użyciem inteligentnego wykrywania twarzy.

Redukcja efektu czerwonych oczu jest przeprowadzana tylko w przypadku wykrycia twarzy.

### **Q** ZOOM CYFROWY

(domyślne ustawienie to WYŁ.)

Jeśli wybrano **WŁ.**, naciśnięcie przycisku **T** przy maksymalnym położeniu zoomu optycznego włącza zoom cyfrowy, co powoduje dalsze powiększenie obrazu.

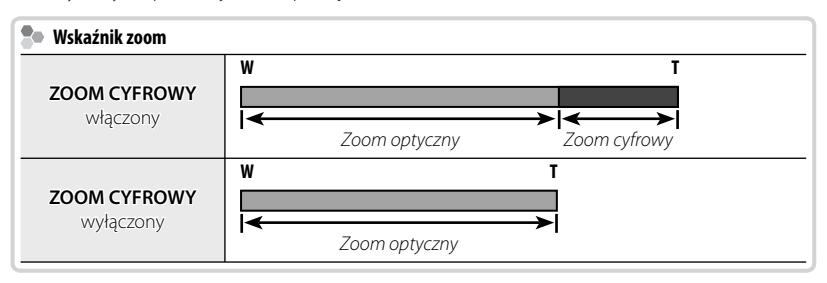

① Cyfrowy zoom zapewnia obraz o niższej jakości niż zoom optyczny.

| 🖏 TYP   | ZOOMU FI | LMU |   | (domyślne ustawienie to Di) |
|---------|----------|-----|---|-----------------------------|
| 147 1 1 | 1 1      | 1   | 1 |                             |

Wybierz rodzaj zoomu dostępny podczas nagrywania filmów.

- Cyfrowy zoom zapewnia obraz o niższej jakości niż zoom optyczny.
- Zoom optyczny uniemożliwia nagrywanie dźwięku podczas przybliżania lub oddalania kadru.

### ZAPIS ORYGINAŁU

Wybierz WŁ, aby zapisywać nieprzetworzone kopie zdjęć zrobionych z użyciem usuwania czerwonych oczu.

(domysine ustawienie to WYŁ.)

#### KOLOR TŁA

Wybierz układ kolorów.

#### POMOC EKRANOWA

Wybierz, czy porady ekranowe mają być wyświetlane.

### **SYSTEM VIDEO**

Wybierz tryb wideo w celu podłączenia aparatu do telewizora.

| Opcja | Opis                                                                                                    |  |
|-------|----------------------------------------------------------------------------------------------------|--|
| NTSC  | Wybierz ten tryb, aby podłączyć aparat do urządzeń wideo w Ameryce Północnej,<br>na Karaibach, w części Ameryki Łacińskiej i niektórych krajach Azji Wschodniej. |  |
| PAL   | Wybierz ten tryb, aby podłączyć aparat do urządzeń wideo w Wielkiej Brytanii i w większości krajów Europy, w Australii, Nowej Zelandii i w części Azji i Afryki. |  |

#### **DATE DATOWNIK**

(domyślne ustawienie to WYŁ.)

Aby dodać datę i godzinę wykonania, wybierz 🛐 + 🕗. Aby dodać tylko datę wykonania, wybierz 🛐. Gdy zaznaczona jest opcja **WYŁ.**, żadne informacje nie będą dodawane.

- Dodana data i godzina nie może być usunięta ze zdjęć. Aby robić zdjęcia bez daty i godziny, wybierz opcję WYŁ. dla I DATOWNIK.
- Gdy zegar aparatu nie został ustawiony, pojawi się okno dialogowe. Ustaw datę i godzinę ( 15).
- Przy korzystaniu z I DATOWNIK, zalecany jest wybór opcji BEZ DATY dla ZAMÓWIENIE (DPOF) (I 43).
- ① Daty i godziny nie można dodać do filmów.

(domyślne ustawienie to WŁ.)

# Uwagi techniczne

# Akcesoria opcjonalne

Aparat obsługuje bogaty asortyment akcesoriów FUJIFILM i innych producentów.

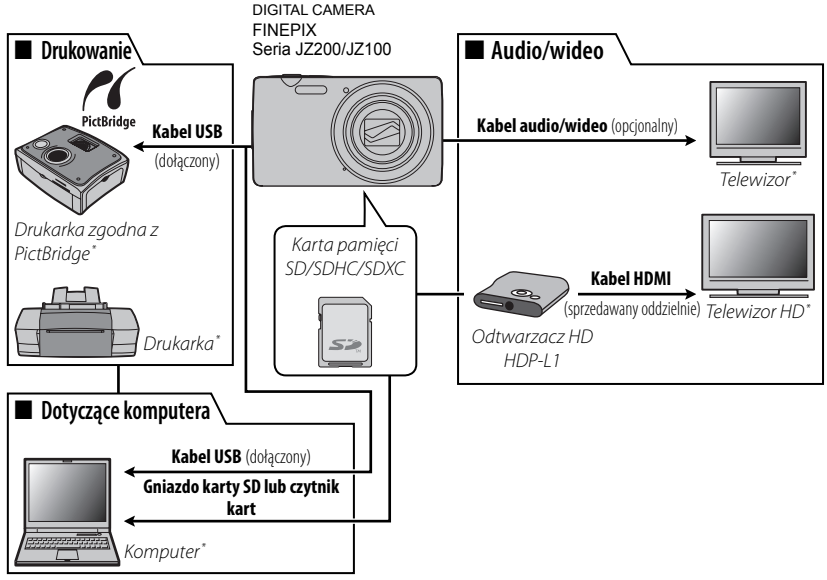

\* Dostępne osobno.

# <u>Akcesoria produkcji FUJIFILM</u>

Dostępne są następujące akcesoria produkcji FUJIFILM. Aby uzyskać najnowsze informacje o akcesoriach dostępnych w Państwa regionie, prosimy skontaktować się z lokalnym przedstawicielem FUJIFILM lub odwiedzić stronę *http://www.fujifilm.com/products/digital\_cameras/index.html.* 

| Akumulatory<br>litowo-jonowe | <b>NP-45A</b> : W razie potrzeby można zakupić dodatkowe<br>akumulatory o dużej pojemności NP-45A.                                                                                                    |       |
|------------------------------|----------------------------------------------------------------------------------------------------|-------|
| Ładowarki                    | <b>BC-45W</b> : W razie potrzeby można zakupić zapasowe<br>ładowarki. Ładowarka BC-45W ładuje akumulator NP-45A/<br>NP-45B w czasie około 120 minut w temperaturze +20 °C.                                                      |       |
| Kabel audio/<br>wideo        | AV-C1: Służy do wyświetlania zdjęć na ekranie telewizora.                                                                                                    |       |
| Odtwarzacze HD               | HDP-L1 (wymaga kabla HDMI, dostępnego w sprzedaży od innych sprzedawców):<br>Podłącz odtwarzacz do telewizora wysokiej rozdzielczości<br>(HD – ang. High Definition), aby wyświetlać zdjęcia i filmy z<br>kart pamięci SD/SDHC. | Or Or |

# Obchodzenie się z aparatem

Aby móc bez przeszkód korzystać z tego produktu, prosimy przestrzegać poniższych zaleceń.

# Przechowywanie i użytkowanie

Jeśli aparat nie będzie używany przez dłuższy czas, wyjmij akumulator i kartę pamięci. Nie przechowuj ani nie używaj aparatu w miejscach, które są:

- narażone na działanie deszczu, pary lub dymu
- bardzo wilgotne lub skrajnie zapylone
- narażone na bezpośrednie działanie promieni słonecznych lub bardzo wysokiej temperatury, np. w zamkniętym pojeździe w słoneczny dzień
- bardzo zimne
- narażone na silne drgania
- narażone na działanie silnego pola magnetycznego, np. w pobliżu anteny nadawczej, linii elektroenergetycznej, nadajnika radaru, silnika, transformatora lub magnesu
- narażone na kontakt z lotnymi chemikaliami, takimi jak pestycydy
- obok produktów gumowych lub winylowych

# 🛾 Woda i piasek

Narażenie aparatu na działanie wody lub piasku może również spowodować uszkodzenie aparatu, jego wewnętrznych obwodów i mechanizmów. Podczas używania aparatu na plaży lub nad brzegiem morza, chroń aparat przed wodą i piaskiem. Nie stawiaj aparatu na mokrej powierzchni.

# Para wodna

Nagły wzrost temperatury, np. po wejściu do ogrzewanego budynku w zimny dzień, może spowodować zaparowanie aparatu wewnątrz. Jeśli do tego dojdzie, wyłącz aparat i odczekaj godzinę przed jego ponownym włączeniem. Jeśli para zbierze się na karcie pamięci, wyjmij kartę i odczekaj aż wyschnie.

# <u>Czyszczenie</u>

Użyj pojemnika ze sprężonym powietrzem do usunięcia kurzu i pyłu z obiektywu i monitora LCD, a następnie delikatnie przetrzyj je suchą i miękką ściereczką. Wszelkie pozostałe zabrudzenia można usunąć, przecierając delikatnie kawałkiem specjalnego papieru do czyszczenia obiektywów produkcji FUJIFILM, zwilżonego niewielką ilością płynu do czyszczenia obiektywów. Należy uważać, by nie zarysować obiektywu ani monitora LCD. Obudowę aparatu można czyścić miękka i suchą ściereczką. Nie stosować alkoholu, rozcieńczalnika lub innych lotnych substancji chemicznych.

## <u>Podróżowanie</u>

Przewoź aparat w bagażu podręcznym. Bagaż główny może być poddawany silnym wstrząsom, które mogą spowodować uszkodzenia aparatu.

# Problemy i rozwiązania

## Zasilanie i akumulator

| Problem                                                      | Rozwiązanie                                                                                                    |  |  |
|--------------------------------------------------------------|----------------------------------------------------------------------------------------------------|--|--|
| Aparat się nie włącza.                                       | <ul> <li>Akumulator jest rozładowany: Naładuj akumulator (== 6) lub włóż całkowicie naładowany zapasowy akumulator (== 8).</li> <li>Akumulator jest nieprawidłowo włożony: Wyjmij akumulator i włóż go ponownie w poprawnym ułożeniu (== 8).</li> <li>Pokrywa komory akumulatora nie jest zamknięta: Zamknij zatrzask pokrywy komory akumulatora (== 8).</li> </ul>                                                                                                    |  |  |
| Baterie/akumulatory<br>szybko się rozładowują.               | Baterie/akumulatory są zimne: Ogrzej baterie/akumulatory wkładając je do kieszeni lub w inne<br>ciepłe miejsce, po czym włóż je ponownie do aparatu na chwilę przed zrobieniem zdjęcia.<br>Styki akumulatora są zabrudzone: Oczyść styki miękką i suchą ściereczką.<br>miejsce jako tryb fotografowania: Wybierz tryb , aby zmniejszyć zużycie energii<br>baterii/akumulatorów (== 20).<br>Es, SLEDZENIE wybrane jako TYB AF: Wybierz inny tryb AF (== 56).<br>Akumulator był ładowany wiele razy: Akumulator osiągnął kres okresu użytkowania. Zakup nowy<br>akumulator. |  |  |
| Aparat nagle się wyłącza.                                    | Naładuj akumulator (🕮 6) lub włóż całkowicie naładowany zapasowy akumulator (📖 8)                                                                                                    |  |  |
| Ładowanie nie rozpoczyna<br>się.                             | Wyjmij akumulator i włóż go ponownie w poprawnym ułożeniu i dopilnuj, by ładowarka była<br>podłączona do zasilania (🗐 6).                                                                                                    |  |  |
| Ładowanie trwa długo.                                        | Ładuj akumulator w temperaturze pokojowej (📖 iv).                                                                                                    |  |  |
| Dioda ładowania świeci,<br>ale akumulator nie<br>ładuje się. | <ul> <li>Styki akumulatora są zabrudzone.: Oczyść styki miękką i suchą ściereczką.</li> <li>Akumulator był ładowany wiele razy: Akumulator osiągnął kres okresu użytkowania. Zakup nowy akumulator. Jeśli akumulator nadal się nie ładuje, skontaktuj się ze sprzedawcą firmy FUJIFILM.</li> <li>Akumulator jest za gorący lub za zimny: Poczekaj aż temperatura akumulatora się ustabilizuje.</li> </ul>                                                                                                    |  |  |

## Menu i komunikaty na ekranie

| Problem                    | Rozwiązanie                               |
|----------------------------|-------------------------------------------|
| Menu i komunikaty na       |                                           |
| ekranie nie są wyświetlane | Wybierz POLSKI dla 😰 言語/LANG. (🕮 15, 65). |
| po polsku.                 |                                           |

## Fotografowanie

| Problem                                                 | Rozwiązanie                                                                                                    |  |  |
|---------------------------------------------------------|----------------------------------------------------------------------------------------------------|--|--|
|                                                         | <ul> <li>Pamięć jest pełna: Włóż nową kartę pamięci lub usuń zdjęcia ( 9, 33).</li> </ul>                                     |  |  |
|                                                         | <ul> <li>Pamięć nie jest sformatowana: Sformatuj kartę pamięci (III 66).</li> </ul>                                           |  |  |
| Po naciśnięciu spustu                                   | <ul> <li>Styki karty pamięci są zabrudzone: Oczyść styki miękką i suchą ściereczką.</li> </ul>                                |  |  |
| migawki aparat nie robi                                 | <ul> <li>Karta pamięci jest uszkodzona: Włóż nową kartę pamięci (</li></ul>                                                   |  |  |
| zdjęcia.                                                | <ul> <li>Akumulator jest rozładowany: Naładuj akumulator (I ob włóż całkowicie naładowany</li> </ul>                          |  |  |
|                                                         | zapasowy akumulator (💷 8).                                                                                                    |  |  |
|                                                         | <ul> <li>Aparat wyłączył się automatycznie: Włącz aparat (IIII 13).</li> </ul>                                                |  |  |
| Po zrobieniu zdjęcia<br>monitor LCD robi się<br>ciemny. | Podczas ładowania lampy błyskowej monitor LCD może być ciemniejszy. Poczekaj, aż lampa błyskowa<br>skończy się ładować ( 26). |  |  |
|                                                         | <ul> <li>Fotografowany obiekt jest zbyt blisko aparatu: Wybierz tryb makro (</li></ul>                                        |  |  |
| Aparat nio ustawia ostrości                             | <ul> <li>Fotografowany obiekt jest zbyt daleko od aparatu: Wyłącz tryb makro (</li></ul>                                      |  |  |
| Aparat nie ustawia ostrosci.                            | <ul> <li>Fotografowany obiekt jest nieodpowiedni dla układu autofokusa: Użyj blokady ostrości<br/>(E 22).</li> </ul>          |  |  |
| Tryb makro jest<br>niedostępny                          | Wybierz inny tryb fotografowania (🕮 20).                                                                                      |  |  |
| Inteligentne wykrywanie                                 | Inteligentne wykrywanie twarzy jest niedostępne w aktualnie wybranym trybie                                                   |  |  |
| twarzy jest niedostępne.                                | fotografowania: Wybierz inny tryb fotografowania (💷 20).                                                                      |  |  |

# Problemy i rozwiązania

| Problem                   | Rozwiązanie                                                                                           |  |  |
|---------------------------|----------------------------------------------------------------------------------------------------|--|--|
|                           | • Twarz fotografowanej osoby jest zasłonięta okularami przeciwsłonecznymi, kapeluszem,                |  |  |
|                           | długimi włosami lub innymi przedmiotami: Usuń przeszkody.                                             |  |  |
|                           | Twarz fotografowanej osoby zajmuje tylko niewielką część kadru: Zmień kompozycję kadru                |  |  |
| Aparat nie wykrywa        | tak, aby twarz fotografowanej osoby zajmowała większą część kadru (💷 22).                             |  |  |
| twarzy.                   | Głowa fotografowanej osoby jest ustawiona pod kątem lub poziomo: Poproś fotografowaną                 |  |  |
|                           | osobę, by trzymała głowę prosto.                                                                      |  |  |
|                           | <ul> <li>Aparat jest nachylony: Trzymaj aparat poziomo (III 17).</li> </ul>                           |  |  |
|                           | <ul> <li>Twarz fotografowanej osoby jest słabo oświetlona: Fotografuj w jasnym świetle.</li> </ul>    |  |  |
| Wybrano nieodpowiedni     | Wybrany obiekt (np. twarz) jest bliżej środka kadru niż główny obiekt. Zmień kompozycję kadru lub     |  |  |
| obiekt do fotografowania. | wyłącz wykrywanie twarzy i wykadruj zdjęcie z użyciem blokady ostrości (📖 22).                        |  |  |
|                           | <ul> <li>Żądany tryb lampy błyskowej jest niedostępny w aktualnie wybranym trybie</li> </ul>          |  |  |
|                           | fotografowania: Wybierz inny tryb fotografowania (💷 20).                                              |  |  |
|                           | • Akumulator jest rozładowany: Naładuj akumulator (💷 6) lub włóż całkowicie naładowany                |  |  |
| Lampa błyskowa nie        | zapasowy akumulator (🕮 8).                                                                            |  |  |
| włącza się.               | • Aparat pracuje w trybie zdjęć seryjnych: Wybierz WYŁ. dla 🔛 ZDJĘCIA SERYJNE                         |  |  |
|                           | (💷 55).                                                                                               |  |  |
|                           | 🔸 Aparat działa w trybie dyskretnym: Wyłącz tryb dyskretny (📖 65).                                    |  |  |
|                           | <ul> <li>Lampa błyskowa jest wyłączona (③): Wybierz inny tryb lampy błyskowej (□ 26).</li> </ul>      |  |  |
| Niektóro trubu Jampu      | <ul> <li>Żądany tryb lampy błyskowej jest niedostępny w aktualnie wybranym trybie</li> </ul>          |  |  |
| hiektore tryby idilipy    | fotografowania: Wybierz inny tryb fotografowania (💷 20).                                              |  |  |
| nyskowej są nieuostępne.  | • Aparat działa w trybie dyskretnym: Wyłącz tryb dyskretny (🗐 65).                                    |  |  |
| Lampa błyskowa nie        | • Fotografowany obiekt znajduje się poza zasięgiem lampy błyskowej: Ustaw fotografowany               |  |  |
| oświetla fotografowanego  | obiekt w zasięgu lampy błyskowej (💷 92).                                                              |  |  |
| obiektu całkowicie.       | <ul> <li>Lampa błyskowa jest zasłonięta: Trzymaj aparat poprawnie (</li></ul>                         |  |  |
|                           | <ul> <li>Obiektyw jest zabrudzony: Oczyść obiektyw (I 75).</li> </ul>                                 |  |  |
|                           | • Obiektyw jest zablokowany: Nie zasłaniaj niczym obiektywu (💷 17).                                   |  |  |
| Zdjęcia są nieostre.      | Podczas fotografowania wyświetlane jest <b>!</b> AF, a ramka ostrości jest wyświetlana na             |  |  |
|                           | czerwono: Sprawdź ostrość przed zrobieniem zdjęcia (🕮 81).                                            |  |  |
|                           | <ul> <li>Podczas fotografowania wyświetla się 💭 : Użyj lampy błyskowej lub statywu (🕮 27).</li> </ul> |  |  |

| Problem                   | Rozwiązanie                                                                                             |
|---------------------------|----------------------------------------------------------------------------------------------------|
| Na zdjęciach widać        | To normalne zjawisko po wybraniu długiego czasu otwarcia migawki w wysokiej temperaturze i nie jest     |
| kolorowe kropki.          | oznaką wadliwego działania.                                                                             |
| Na zdjęciach widoczne są  | Anarat hył długo używany w wysokiej temperaturze. Wyłacz anarat i poczekaj, aż ostygnie                 |
| pionowe linie.            | n parat byr urugo uzywany w wysokiej temperaturze. Wyrącz aparat i poczekaj, az ostygnie.               |
| Na ekranie pojawiają      | Pionowe fioletowe lub białe linie mogą pojawiać się na ekranie, jeśli aparat był używany bez przerwy w  |
| się "smugi" w formie      | wysokiej temperaturze lub gdy w kadrze znajduje się bardzo jasny obiekt. To zjawisko jest powszechne    |
| pionowych fioletowych lub | dla wszystkich matryc typu CCD i nie jest oznaką wadliwego działania. Te linie są nagrywane na filmach, |
| białych linii.            | ale nie są widoczne na zdjęciach. Unikaj jasnych obiektów w kadrze podczas filmowania.                  |

## **Odtwarzanie**

| Problem                                                  | Rozwiązanie                                                                                                    |  |  |  |
|----------------------------------------------------------|----------------------------------------------------------------------------------------------------|--|--|--|
| Zdjęcia są ziarniste.                                    | Zdjęcia zostały zrobione innym modelem aparatu lub aparatem innego producenta.                                                                                                    |  |  |  |
| Powiększenie podczas<br>odtwarzania jest<br>niedostępne. | Zdjęcia zostały utworzone za pomocą funkcji 🔚 ZMIEŃ ROZMIAR lub innym modelem aparatu,<br>lub aparatem innego producenta.                                                                                                    |  |  |  |
| Filmy są odtwarzane bez<br>dźwięku.                      | <ul> <li>Głośność odtwarzania jest zbyt niska: Dostosuj głośność odtwarzania (== 68).</li> <li>Mikrofon był zasłonięty: Trzymaj aparat poprawnie podczas nagrywania (== 17, 37).</li> <li>Głośnik jest zasłonięty: Trzymaj aparat poprawnie podczas odtwarzania (== 39).</li> <li>Kiedy ustawienie Ima OPTYCZNY jest wybrane dla Ima TYP ZOOMU FILMU, korzystanie z zoomu uniemożliwia nagrywanie dźwięku: Wybierz Ima CYFROWY dla Ima TYP ZOOMU FILMU (== 37).</li> </ul> |  |  |  |
| Wybrane zdjęcia nie są<br>usuwane.                       | Niektóre zdjęcia wybrane do usunięcia są chronione. Usuń ochronę przy użyciu urządzenia, w którym<br>została ona włączona (📖 62).                                                                                                    |  |  |  |
| Numeracja zdjęć<br>została nieoczekiwanie<br>wyzerowana. | Otwarto pokrywę komory akumulatora, kiedy aparat był włączony. Przed otworzeniem pokrywy komory akumulatora wyłącz aparat (🕮 13).                                                                                                    |  |  |  |

| Połączenia/Inn | e |
|----------------|---|
|----------------|---|

| Problem                                                               | Rozwiązanie                                                                                                    |  |  |  |  |
|-----------------------------------------------------------------------|----------------------------------------------------------------------------------------------------|--|--|--|--|
| Brak obrazu lub dźwięku.                                              | <ul> <li>Aparat nie został podłączony poprawnie: Podłącz aparat poprawnie (== 40).</li> <li>Kabel audio/wideo został podłączony podczas odtwarzania filmu: Podłącz aparat po<br/>zakończeniu odtwarzania filmu.</li> <li>Wejście na telewizorze jest ustawione na "TV": Ustaw wejście na "WIDEO".</li> <li>Aparat nie został ustawiony na poprawny standard wideo: Dopasuj ustawienie I SYSTEI<br/>VIDEO do telewizora (== 71).</li> <li>Głośność telewizora jest zbyt niska: Dostosuj głośność.</li> </ul>                                                                                                    |  |  |  |  |
| Obraz jest czarno-biały                                               | Dostosuj ustawienie 🗱 SYSTEM VIDEO aparatu do telewizora (📖 71).                                                                                                    |  |  |  |  |
| Komputer nie wykrywa<br>aparatu.                                      | Sprawdź, czy aparat jest poprawnie połączony z komputerem (💷 49).                                                                                                    |  |  |  |  |
| Drukowanie zdjęć jest<br>niemożliwe.                                  | <ul> <li>Aparat nie został podłączony poprawnie: Podłącz aparat poprawnie (= 41).</li> <li>Drukarka jest wyłączona: Włącz drukarkę.</li> </ul>                                                                                                    |  |  |  |  |
| Drukowana jest tylko jedna<br>kopia lub drukarka nie<br>drukuje daty. | Drukarka nie jest kompatybilna z PictBridge.                                                                                                    |  |  |  |  |
| Aparat nie reaguje na<br>elementy sterujące.                          | <ul> <li>Chwilowa usterka aparatu: Wyimij akumulator i włóż go ponownie (🗐 8).</li> <li>Akumulator jest rozładowany: Naładuj akumulator (🗐 6) lub włóż całkowicie naładowany zapasowy akumulator (🗐 8).</li> </ul>                                                                                                    |  |  |  |  |
| Aparat nie działa zgodnie z<br>oczekiwaniami.                         | Wyjmij akumulator i włóż go ponownie (💷 8). Skontaktuj się ze sprzedawcą FUJIFILM, jeśli problem<br>będzie się powtarzał.                                                                                                    |  |  |  |  |
| Brak dźwięku.                                                         | Wyłącz tryb dyskretny (🕮 65).                                                                                                    |  |  |  |  |
| Data i godzina dodawane<br>przez <b>DATOWNIK</b><br>są nieprawidłowe. | Zegar aparatu jest ustawiony nieprawidłowo: Ustaw ponownie datę i godzinę (🕮 15).                                                                                                    |  |  |  |  |
| Data i godzina są<br>dodawane do zdjęć.                               | Image: Second Second |  |  |  |  |
| Nie można uruchomić lub<br>zainstalować programu<br>FinePixViewer.    | FinePixViewer nie działa z Mac OS X 10.7 lub nowszym. Użyj aplikacji dostarczonej z Mac OS X lub<br>oprogramowania innej firmy (🗐 47).                                                                                                    |  |  |  |  |

# Komunikaty i ekrany ostrzegawcze

Na monitorze LCD wyświetlane są następujące ostrzeżenia:

| Ostrzeżenie                                                               | Opis                                                                                                    |  |  |
|---------------------------------------------------------------------------|----------------------------------------------------------------------------------------------------|--|--|
| d☐ (czerwony)                                                             | Niski poziom naładowania akumulatora. Naładuj akumulator (📖 6) lub włóż całkowicie naładowany zapasowy akumulator (📖 8).                                                                                                    |  |  |
| 🗂 (miga na czerwono)                                                      | Akumulator jest rozładowany. Naładuj akumulator (💷 6) lub włóż całkowicie naładowany zapasowy akumulator (💷 8).                                                                                                    |  |  |
| ļ <b>o</b> i                                                              | Długi czas otwarcia migawki. Zdjęcia mogą być nieostre. Użyj lampy błyskowej lub statywu.                                                                                                    |  |  |
| <b>! AF</b><br>(wyświetlone na czerwono przy<br>czerwonej ramce ostrości) | <ul> <li>Aparat nie może ustawić ostrości. Spróbuj zastosować jedno z następujących rozwiązań:</li> <li>Użyj blokady ostrości, ustawiając ostrość na innym obiekcie w tej samej odległości, a następnie ponownie skomponuj kadr (== 22).</li> <li>Używaj trybu makro, aby ustawiać ostrość podczas fotografowania obiektów z bliska (== 25).</li> </ul>                                                                                                    |  |  |
| Przysłona lub czas otwarcia<br>migawki są wyświetlone na<br>czerwono      | Fotografowany obiekt jest zbyt jasny lub zbyt ciemny. Zdjęcie będzie prześwietlone lub<br>niedoświetlone. Jeśli fotografowany obiekt jest zbyt ciemny, użyj lampy błyskowej (😂 26).                                                                                                    |  |  |
| BŁĄD OSTROŚCI                                                             | Usterka aparatu lub zablokowane ruchome części obiektywu. Wyłącz i włącz aparat ponownie,                                                                                                    |  |  |
| WYŁĄCZ APARAT I WŁĄCZ GO<br>Ponownie                                      | uważając, by nie dotykać obiektywu. Skontaktuj się ze sprzedawcą FUJIFILM, jeśli komunikat będzie<br>się powtarzał.                                                                                                    |  |  |
| KARTA<br>Niezainicjalizowana                                              | <ul> <li>Karta pamięci nie jest sformatowana lub została sformatowana w komputerze bądź<br/>innym urządzeniu: Sformatuj kartę pamięci za pomocą opcji E FORMATOWANIE w menu<br/>ustawień aparatu (== 66).</li> <li>Styki karty pamięci wymagają oczyszczenia: Oczyść styki miękką, suchą ściereczką. Jeśli<br/>komunikat wyświetla się ponownie, sformatuj kartę pamięci (== 66). Jeśli komunikat wyświetla<br/>się nadal, wymień kartę.</li> <li>Usterka aparatu: Skontaktuj się ze sprzedawcą FUJIFILM.</li> </ul> |  |  |
| KARTA ZABEZPIECZONA                                                       | Karta pamięci jest zablokowana. Odblokuj kartę (💷 9).                                                                                                    |  |  |
| ZAJĘTY                                                                    | Karta pamięci jest nieprawidłowo sformatowana. Sformatuj kartę pamięci w tym aparacie (💷 66).                                                                                                    |  |  |

| Ostrzeżenie                  | Opis                                                                                                    |  |  |  |
|------------------------------|----------------------------------------------------------------------------------------------------|--|--|--|
|                              | Karta pamięci nie jest sformatowana do używania w tym aparacie. Sformatuj kartę (🕮 66).                     |  |  |  |
|                              | Styki karty pamięci wymagają czyszczenia lub karta pamięci jest uszkodzona. Oczyść styki miękką,            |  |  |  |
| RŁAD KARTV                   | suchą ściereczką. Jeśli komunikat wyświetla się ponownie, sformatuj kartę pamięci (📖 66). Jeśli             |  |  |  |
| עבקט גאגו ז                  | komunikat wyświetla się nadal, wymień kartę.                                                                |  |  |  |
|                              | Niekompatybilna karta pamięci. Użyj karty kompatybilnej z aparatem (📖 11).                                  |  |  |  |
|                              | Usterka aparatu. Skontaktuj się ze sprzedawcą FUJIFILM.                                                     |  |  |  |
| <b>Τ</b> ΡΑΜΙΕĆ 7 ΑΡΕΙ ΝΙΟΝΑ | Karta pamięci jest zapełniona i rejestrowanie oraz kopiowanie zdjęć jest niemożliwe. Usuń zdjęcia lub       |  |  |  |
| M PAWIĘC ZAPELNIUNA          | włóż kartę pamięci o większej ilości wolnej pamięci.                                                        |  |  |  |
|                              | Błąd karty pamięci lub połączenia: Wyjmij i włóż kartę pamięci lub wyłącz i włącz aparat.                   |  |  |  |
|                              | Skontaktuj się ze sprzedawcą FUJIFILM, jeśli komunikat będzie się powtarzał.                                |  |  |  |
| BŁĄD ZAPISU                  | • Za mało wolnej pamięci na zapisanie dodatkowych zdjęć: Usuń zdjęcia lub włóż kartę                        |  |  |  |
|                              | pamięci o większej ilości wolnego miejsca.                                                                  |  |  |  |
|                              | <ul> <li>Karta pamięci nie jest sformatowana: Sformatuj kartę pamięci (III) 66).</li> </ul>                 |  |  |  |
|                              | Plik jest uszkodzony lub nie został utworzony tym aparatem: Wyświetlenie pliku jest                         |  |  |  |
|                              | niemożliwe.                                                                                                 |  |  |  |
|                              | <ul> <li>Styki karty pamięci wymagają oczyszczenia: Oczyść styki miękką, suchą ściereczką. Jeśli</li> </ul> |  |  |  |
| DENTO                        | komunikat wyświetla się ponownie, sformatuj kartę pamięci (🕮 66). Jeśli komunikat wyświetla                 |  |  |  |
|                              | się nadal, wymień kartę.                                                                                    |  |  |  |
|                              | <ul> <li>Usterka aparatu: Skontaktuj się ze sprzedawcą FUJIFILM.</li> </ul>                                 |  |  |  |

| Ostrzeżenie                  | Opis                                                                                          |  |  |  |
|------------------------------|-----------------------------------------------------------------------------------------------|--|--|--|
|                              | Numery klatek w aparacie zostały wyczerpane (numer aktualnej klatki to 999-9999). Sformatuj   |  |  |  |
| ZABRAKŁO NUMERÓW DLA         | kartę pamięci i wybierz ustawienie OD NR1 dla opcji 阿 NUMERACJA ZDJĘĆ. Zrób                   |  |  |  |
| ZDJĘĆ                        | zdjęcie, aby zresetować numerację zdjęć do 100-0001, następnie wybierz ustawienie CIĄGŁA dla  |  |  |  |
|                              | 🔊 NUMERACJA ZDJĘĆ (🕮 67).                                                                     |  |  |  |
| NACIŚNIJ I PRZYTRZYMAJ       | Podjęto próbę wyboru trybu lampy błyskowej lub dokonania regulacji głośności, kiedy aparat    |  |  |  |
| PRZYCISK "DISP" ABY          | pracował w trybie dyskretnym. Wyłącz tryb dyskretny przed wybraniem trybu lampy błyskowej lub |  |  |  |
| OPUŚCIĆ TRYB DYSKRETNY       | dostosowaniem głośności (🕮 65).                                                               |  |  |  |
|                              | Wyszukiwanie dało ponad 5000 rezultatów lub ponad 999 klatek zostało wybranych do usunięcia.  |  |  |  |
| ZA DUZU ZDJĘC                | Przeprowadź inne wyszukiwania lub wybierz mniej zdjęć.                                        |  |  |  |
|                              | Podjęto próbę usunięcia lub obrócenia chronionego zdjęcia. Usuń ochronę i spróbuj ponownie    |  |  |  |
|                              | (== 62).                                                                                      |  |  |  |
| 640 NIE MOŻNA KADROWAĆ       | Zdjęć 🖽 nie można kadrować.                                                                   |  |  |  |
| NIE MOŻNA KADROWAĆ           | Zdjęcie jest uszkodzone lub nie zostało utworzone tym aparatem.                               |  |  |  |
| <b>ΜΟ</b> ΝΙΕ ΜΟŻΝΑ W/V/ΟΝΑĆ | Podjęto próbę utworzenia kopii o zmienionym rozmiarze w takim samym lub większym od oryginału |  |  |  |
|                              | rozmiarze. Wybierz mniejszy rozmiar.                                                          |  |  |  |
| NIE MOŻNA OBRÓCIĆ            | Podjęto próbę obrócenia zdjęcia, którego obrócenie jest niemożliwe.                           |  |  |  |
| 📽 NIE MOŻNA OBRÓCIĆ          | Filmów nie można obracać.                                                                     |  |  |  |
| 🛱 NIE MOŻNA WYKONAĆ          | Zastosowanie usuwania czerwonych oczu do wybranego zdjęcia jest niemożliwe.                   |  |  |  |
| 📌 NIE MOŻNA WYKONAĆ          | Usuwania czerwonych oczu nie można stosować do filmów.                                        |  |  |  |

| Ostrzeżenie               | Opis                                                                                                    |  |  |
|---------------------------|----------------------------------------------------------------------------------------------------|--|--|
| BRAK KARTY WŁÓŻ NOWĄ      |                                                                                                    |  |  |
| KARTĘ                     | Nie włożono karty pamięci. Włóż kartę pamięci.                                                                                                    |  |  |
| BRAK KARTY                |                                                                                                    |  |  |
| BŁĄD PLIKU DPOF           | Zamówienie DPOF dotyczące aktualnej karty pamięci zawiera ponad 999 zdjęć.                                                                                                    |  |  |
| NIE MOŻNA USTAWIĆ DPOF    | Zdjęcia nie można wydrukować z użyciem DPOF.                                                                                                    |  |  |
| NIE MOŻNA USTAWIĆ<br>DPOF | Filmów nie można drukować z użyciem DPOF.                                                                                                    |  |  |
| BŁĄD KOMUNIKACJI          | Podczas drukowania zdjęć lub kopiowania zdjęć do komputera bądź innego urządzenia wystąpił błąd<br>połączenia. Sprawdź, czy urządzenie jest włączone i czy kabel USB jest podłączony.                                                                                                    |  |  |
| BŁĄD DRUKARKI             | W drukarce zabrakło tuszu lub papieru, lub też wystąpił inny błąd drukarki. Sprawdź drukarkę (zobacz<br>dokumentację drukarki, aby uzyskać więcej informacji). Aby wznowić drukowanie, wyłącz i ponownie<br>włącz drukarkę.                                                                                                    |  |  |
| BŁĄD DRUKARKI<br>Ponowić? | W drukarce zabrakło tuszu lub papieru, lub też wystąpił inny błąd drukarki. Sprawdź drukarkę (zobacz<br>dokumentację drukarki, aby uzyskać więcej informacji). Jeśli drukowanie nie zostanie wznowione<br>automatycznie, naciśnij <b>MENU/OK</b> , aby je wznowić.                                                                                                    |  |  |
| NIE MOŻNA DRUKOWAĆ        | Podjęto próbę drukowania filmu, zdjęcia zarejestrowanego innym aparatem lub zdjęcia w formacie<br>nieobsługiwanym przez drukarkę. Filmów i niektórych zdjęć zarejestrowanych innymi urządzeniami<br>nie można drukować. Jeśli zdjęcie utworzono tym aparatem, sprawdź w instrukcji drukarki, czy<br>drukarka obsługuje format JFIF-JPEG lub Exif-JPEG. Jeśli tak nie jest, drukowanie zdjęć nie będzie<br>możliwe. |  |  |

# Załącznik

# Porady i wskazówki

Poniższe porady i wskazówki pomogą maksymalnie wykorzystać możliwości aparatu.

## 🗑 Wydajność akumulatora

Aby zwiększyć wydajność akumulatora, wybierz następujące ustawienia:

- 🖾 WYKRYCIE TWARZY (🕮 29): WYŁ.
- 🗊 TRYB AF (🕮 56): 🔟 CENTRALNY
- 國 ODŚWIEŻANIE LCD (🕮 68): 🖬 OSZCZ EN ZAŁ

## 🗑 Samowyzwalacz

- Aby uniknąć rozmazania zdjęć spowodowanego poruszeniem aparatu podczas naciskania spustu migawki, użyj samowyzwalacza dwusekundowego.
- Aby wyłączyć samowyzwalacz, naciśnij DISP/BACK.

| 👕 Inteligentne wykrywanie twarzy                          |                                                                                     |
|-----------------------------------------------------------|-------------------------------------------------------------------------------------|
| Kiedy ustawienie <b>WŁ.</b> jest wybrane d                | ila opcji 🖾 WYKRYCIE TWARZY (🗐 29) można:                                           |
| Fotografowanie • Wykonywać zbliżenie i jest wybrane dla 🖻 | na twarz, gdy ustawienie ZOOM-POWIĘKSZENIE<br>] WYŚWIETLANIE (🖽 66).                |
| Usuwać czerwone oczy OCZU (     G                         | r, wybierając WŁ. dla opcji 🔯 USUWANIE CZRW                                         |
| Odtwarzanie • Wykonywać zbliżenia i naciskając wybierał   | <b>na twarze</b> podczas pokazów slajdów (閏 61) lub<br>< w dół podczas odtwarzania. |
| <ul> <li>Wyszukiwać twarze za</li> </ul>                  | a pomocą 🐼 WYSZUKIWANIE ZDJĘĆ (🗐 34).                                               |
| Wycinać tło z portret                                     | iów za pomocą opcji 🖾 KADROWANIE (🕮 62).                                            |
| • Drukowac po jednej                                      | kopii na kazdą osobę na zdjęciu.                                                    |

87

Wskazówki dla zaawansowanych · Aby fotografować obiekty oświetlone od tyłu (pod światło), wybierz 👁 🕯 NATURALNE& 🗲 dla 🖸 TRYB FOTOGRAFOWA. (🕮 20) i ustaw fotografowany obiekt w centrum kadru. • Aby fotografować ruchome obiekty, wybierz 🛄 ŚLEDZENIE dla **TRYB AF** (**E** 56). Aby fotografować po zmroku, zwiększ czułość (I 52) i włącz lampę błyskową (🕮 26).

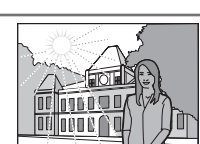

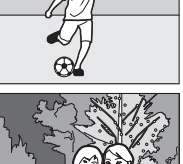

# Pojemność karty pamięci

W poniższej tabeli przedstawiono możliwy czas nagrywania lub liczbę możliwych zdjęć przy różnych ustawieniach jakości obrazu. Wszystkie dane są przybliżone. Rozmiar pliku różni się w zależności od fotografowanej sceny, co powoduje duże zróżnicowanie liczby możliwych do zapisania plików. Liczba dostępnych klatek lub dostępna długość filmu może nie zmniejszać się w stałym tempie.

# Seria FinePix JZ200

|            | Średnia 2 GB  |         | 4 GB   |          | 8 GB   |          |        |
|------------|---------------|---------|--------|----------|--------|----------|--------|
|            |               | FINE    | NORMAL | FINE     | NORMAL | FINE     | NORMAL |
|            | 4:3           | 240     | 470    | 480      | 950    | 970      | 1910   |
|            | <b>1</b> 3:2  | 270     | 530    | 540      | 1060   | 1080     | 2130   |
| 2          | <b>1</b> 6:9  | 310     | 620    | 640      | 1250   | 1280     | 2510   |
| djęc       | M 4:3         | 470     | 920    | 940      | 1840   | 1890     | 3680   |
| <b>a</b> . | 16:9          | 700     | 1340   | 1400     | 2690   | 2810     | 5380   |
|            | S 4:3         | 920     | 1740   | 1840     | 3490   | 3690     | 6980   |
|            | S 16:9        | 1680    | 3040   | 3360     | 6080   | 6720     | 12160  |
| _          | <b>1280</b> † | 9 min.  |        | 18 min.  |        | 37 r     | min.   |
| ilmy       | 640           | 27 min. |        | 55 min.  |        | 111 min. |        |
| *          | 320           | 58 min. |        | 116 min. |        | 233 min. |        |

\* Pojedynczy film nie może być większy niż 2 GB i dłuższy niż 29 minut. Nawet jeśli dostępne jest ponad 2 GB pamięci, aparat wyświetli czas pozostały dla filmu o rozmiarze 2 GB. † Używai karty CLASS (lub szybszej do nagrywania filmów HD.

# Seria FinePix JZ100

| Średnia |                          | 2 GB    |        | 4 GB     |        | 8 G B    |        |
|---------|--------------------------|---------|--------|----------|--------|----------|--------|
|         |                          | FINE    | NORMAL | FINE     | NORMAL | FINE     | NORMAL |
|         | <b>4</b> :3              | 270     | 540    | 550      | 1090   | 1110     | 2180   |
|         | <b>3</b> :2              | 310     | 610    | 620      | 1220   | 1240     | 2440   |
| 2       | 🖪 16:9                   | 360     | 710    | 730      | 1430   | 1470     | 2870   |
| djęc    | 4:3                      | 530     | 1030   | 1060     | 2060   | 2130     | 4120   |
| a       | 16:9                     | 700     | 1340   | 1400     | 2690   | 2810     | 5380   |
|         | S 4:3                    | 1150    | 2140   | 2300     | 4290   | 4600     | 8580   |
|         | S 16:9                   | 1680    | 3040   | 3360     | 6080   | 6720     | 12160  |
|         | <b>1280</b> <sup>†</sup> | 9 min.  |        | 18 min.  |        | 37 min.  |        |
| filmy   | 640                      | 27 min. |        | 55 min.  |        | 111 min. |        |
| *       | 320                      | 58 min. |        | 116 min. |        | 233 min. |        |

\* Pojedynczy film nie może być większy niż 2 GB i dłuższy niż 29 minut. Nawet jeśli dostępne jest ponad 2 GB pamięci, aparat wyświetli czas pozostały dla filmu o rozmiarze 2 GB.

† Używaj karty **CLASS** lub szybszej do nagrywania filmów HD.

# Dane techniczne

| System                    |                                                                                                    |                                                                                                    |  |  |  |
|---------------------------|----------------------------------------------------------------------------------------------------|----------------------------------------------------------------------------------------------------|--|--|--|
| Model                     | Aparat cyfrowy FinePix serii JZ200/JZ100                                                                                                    |                                                                                                    |  |  |  |
| llość efektywnych pikseli | i Seria FinePix JZ200<br>16 milionów                                                                                                    |                                                                                                    |  |  |  |
|                           | Seria FinePix JZ100<br>14 milionów                                                                                                    |                                                                                                    |  |  |  |
| Matryca CCD               | Matryca CCD o wymiarach 1⁄2,3 cala z kwadratowymi pikselami i                                                                                                    | filtrem barw podstawowych                                                                                                    |  |  |  |
| Nośniki danych            | Karty pamięci SD/SDHC/SDXC                                                                                                    |                                                                                                    |  |  |  |
| System plików             | Zgodny z systemem DCF (ang. Design Rule for Camera File System), standardem Exif 2.3 i formatem DPOF (ang. Digital Print Order Format)                                                                                        |                                                                                                    |  |  |  |
| Format plików             | Cdjęcia: Exif 2.3 JPEG (skompresowane)     Filmy: Mo                                                                                                    | tion JPEG w formacie AVI                                                                                                    |  |  |  |
| Rozmiar zdjęcia (piksele) | Seria FinePix JZ200         • ① 4:3: 4608 × 3456         • ① 4:3: 2608 × 2448         • ③ 4:3: 2304 × 1728         Seria FinePix JZ100         • ① 4:3: 4288 × 3216         • ① 4:3: 3072 × 2304         • ⑤ 4:3: 2048 × 1536 | <ul> <li>16:9:4608 × 2592</li> <li>16:9:3072 × 1728</li> <li>16:9:1920 × 1080</li> <li>16:9:4288 × 2416</li> <li>16:9:3072 × 1728</li> <li>16:9:1920 × 1080</li> </ul> |  |  |  |
| Obiektyw                  | Obiektyw zmiennoogniskowy (z zoomem optycznym) Fujinon 8<br>(teleobiektyw)                                                                                                    | ×, F2,9 (szerokokątny) – F5,9                                                                                                    |  |  |  |
| Długość ogniskowej        | f=4,5 mm-36,0 mm (odpowiednik formatu małoobrazkowego 35-mm: 25 mm-200 mm)                                                                                                    |                                                                                                    |  |  |  |
| Zoom cyfrowy              |                                                                                                    |                                                                                                    |  |  |  |
|                           | Seria FinePix JZ100<br>Około 6,7 × (do 53,6 × w połączeniu z zoomem optycznym)                                                                                                    |                                                                                                    |  |  |  |

| System                                                            |                                                                                                    |  |  |  |  |
|-------------------------------------------------------------------|----------------------------------------------------------------------------------------------------|--|--|--|--|
| Przysłona                                                         | F2,9/F7,8 (szerokokątny), F5,9/F16,0 (teleobiektyw); używa filtra szarego (ang. Neutral Density - ND)                                                                                                    |  |  |  |  |
| Zakres ostrości<br>(odległość od przedniej<br>krawędzi obiektywu) | Około 30 cm–nieskończoność (szerokokątny); 90 cm–nieskończoność (teleobiektyw)<br>• Makro: około 5 cm–60 cm (szerokokątny); 80 cm–1,2 m (teleobiektyw)                                                                                                    |  |  |  |  |
| Czułość                                                           | Standardowa czułość wyjściowa odpowiadająca ISO 100, 200, 400, 800, 1600, 3200 (rozmiar zdjęcia<br>S); AUTO                                                                                                    |  |  |  |  |
| Pomiar światła                                                    | 256-segmentowy pomiar przez obiektyw TTL (ang. through-the-lens)                                                                                                    |  |  |  |  |
| Regulacja ekspozycji                                              | Automatyka programowa                                                                                                    |  |  |  |  |
| Kompensacja ekspozycji                                            | -2 EV - +2 EV w krokach co 1/3 EV                                                                                                    |  |  |  |  |
| Stabilizacja obrazu                                               | Stabilizacja optyczna (obiektyw przesuwany – lens-shift)                                                                                                    |  |  |  |  |
| Czas otwarcia migawki<br>(migawka mechaniczno-<br>elektroniczna)  | • Tryb AUTO: ¼ s−½,000 s<br>• Inne tryby: 8s−½,000 s                                                                                                    |  |  |  |  |
| Zdjęcia seryjne                                                   | Seria FinePix JZ200<br>Do 0,7 kl./s, maks. 3 klatki<br>Seria FinePix JZ100                                                                                                    |  |  |  |  |
|                                                                   | Do 1,2 kl./s, maks. 3 klatki                                                                                                    |  |  |  |  |
| Ustawianie ostrości                                               | <ul> <li>Tryb: pojedynczy AF, ciągły AF</li> <li>Układ automatycznej regulacji ostrości (autofokus): autofokus TTL (przez obiektyw) z<br/>wykrywaniem kontrastu</li> <li>Wybór pola ostrości: centralny, śledzenie</li> </ul>                                                    |  |  |  |  |
| Balans bieli                                                      | Automatyczne wykrywanie scenerii. Sześć gotowych, przełączanych ręcznie trybów dla<br>bezpośredniego światła słonecznego, cienia, dziennego światła fluorescencyjnego (świetlówka),<br>ciepłego białego fluorescencyjnego, zimnego białego fluorescencyjnego i światła żarowego. |  |  |  |  |
| Samowyzwalacz                                                     | Wyłączony, 10 s, 2 s                                                                                                    |  |  |  |  |

## Dane techniczne

| System                           |                                                                                                    |  |  |  |  |
|----------------------------------|----------------------------------------------------------------------------------------------------|--|--|--|--|
| Lampa błyskowa                   | Automatyczna regulacja lampy błyskowej z pomiarem przez matrycę CCD; skuteczny zasięg po<br>ustawieniu czułości na <b>AUTO</b> wynosi około 30 cm–3,0 m (szeroki kąt), 90 cm–2,0 m (teleobiektyw);<br>skuteczny zasięg w trybie makro wynosi około 30 cm–60 cm (szeroki kąt), 80 cm–1,2 m (teleobiektyw)                                                                                         |  |  |  |  |
| Tryb lampy błyskowej             | AUTO, 4, ③, S4 (usuwanie czerwonych oczu wyłączone); ﷺ, 👁4, ④, 鑞 (usuwanie czerwonych oczu wyłączone)                                                                                                    |  |  |  |  |
| Monitor LCD                      | FinePix JZ250 - JZ295 / JZ150 - JZ195<br>3,0-calowy kolorowy monitor LCD z 230 tys. punktów; pokrycie kadru około 96%                                                                                                    |  |  |  |  |
|                                  | FinePix JZ200 - JZ245 / JZ100 - JZ145<br>2,7-calowy kolorowy monitor LCD z 230 tys. punktów; pokrycie kadru około 96%                                                                                                    |  |  |  |  |
| Filmy                            | Rozmiar klatki (rozdzielczość) 1280 $	imes$ 720, 640 $	imes$ 480, 320 $	imes$ 240; 30 kl./s; dźwięk mono                                                                                                    |  |  |  |  |
| Języki                           | angielski, arabski, bułgarski, chiński uproszczony, chiński tradycyjny, czeski, duński, fiński, francuski,<br>grecki, hebrajski, hiszpański, indonezyjski, japoński, kazachski, koreański, litewski, łotewski,<br>niemiecki, niderlandzki, norweski, perski, polski, portugalski, rumuński, rosyjski, serbski, słowacki,<br>szwedzki, tajski, turecki, ukraiński, węgierski, wietnamski, włoski. |  |  |  |  |
| Złącza wejścia i wyjścia         |                                                                                                    |  |  |  |  |
| A/V OUT<br>(wyjście audio/wideo) | Wyjście NTSC lub PAL z dźwiękiem monofonicznym                                                                                                    |  |  |  |  |
| Cyfrowe wejście i wyjście        | USB 2,0 High-Speed, wspólne złącze A/V OUT; MTP/PTP                                                                                                    |  |  |  |  |

| Zasilanie/inne                                                                                                    |                                                                                                    |                         |  |  |  |
|----------------------------------------------------------------------------------------------------|----------------------------------------------------------------------------------------------------|-------------------------|--|--|--|
| Zasilanie                                                                                                    | Akumulator NP-45A/NP-45B                                                                                                    |                         |  |  |  |
| Żywotność akumulatora<br>(szacunkowa liczba zdjęć, które<br>mogą być zrobione z nowym<br>lub całkowicie naładowanym<br>akumulatorem) | Typ akumulatora                                                                                                    | Szacunkowa liczba zdjęć |  |  |  |
|                                                                                                    | NP-45A/NP-45B (typ dołączony do aparatu)                                                                                                    | 180                     |  |  |  |
|                                                                                                    | Standard CIPA, pomiar w trybie 🗅 (automatyczny) z użyciem baterii dołączonych do aparatu i karty pamięci SD.                                                               |                         |  |  |  |
|                                                                                                    | <b>Uwaga</b> : Liczba możliwych do zrobienia zdjęć z użyciem akumulatorów różni się w zależności od<br>poziomu ich naładowania i zmniejsza się przy niskich temperaturach. |                         |  |  |  |
| <b>Wymiary</b> (szer. $\times$ wys. $\times$ gł.)                                                                                    | 100,3 mm × 55,9 mm × 23,9 mm, bez wystających części (minimalna głębokość 18,3 mm)                                                                                         |                         |  |  |  |
| Ciężar aparatu podczas                                                                                                    | FinePix JZ250 - JZ295 / JZ150 - JZ195                                                                                                    |                         |  |  |  |
| fotografowania                                                                                                    | Około 135 g, z akumulatorami/bateriami i kartą pamięci                                                                                                    |                         |  |  |  |
|                                                                                                    | FinePix JZ200 - JZ245 / JZ100 - JZ145                                                                                                    |                         |  |  |  |
|                                                                                                    | Około 129 g, z akumulatorami/bateriami i kartą pamięci                                                                                                    |                         |  |  |  |
| Ciężar                                                                                                    | FinePix JZ250 - JZ295 / JZ150 - JZ195<br>Około 118 g, bez akumulatorów/baterii, akcesoriów i karty pamięci                                                                 |                         |  |  |  |
|                                                                                                    | FinePix JZ200 - JZ245 / JZ100 - JZ145<br>Około 112 g, bez akumulatorów/baterii, akcesoriów                                                                                 | v i karty pamięci       |  |  |  |
| Warunki pracy                                                                                                    | • Temperatura: 0 °C - +40 °C                                                                                                    |                         |  |  |  |
|                                                                                                    | <ul> <li>Wilgotność: 10% – 80% (bez skraplania)</li> </ul>                                                                                                    |                         |  |  |  |

## Dane techniczne

| Akumulator NP-45A/NP-45B                          |                                                             |  |  |  |
|---------------------------------------------------|-------------------------------------------------------------|--|--|--|
| Napięcie znamionowe                               | Prąd stał 3,7V                                              |  |  |  |
| Pojemność nominalna                               | 720 mAh                                                     |  |  |  |
| Temperatura pracy                                 | 0°C-+40°C                                                   |  |  |  |
| <b>Wymiar</b> (szer. $\times$ wys. $\times$ gł.)  | 31,0 mm × 39,6 mm × 6,0 mm                                  |  |  |  |
| Ciężar                                            | Około 15,5 g                                                |  |  |  |
| Ładowarka BC-45B                                  |                                                             |  |  |  |
| Charakterystyka zasilania<br>wejściowego          | Prąd zmienny, 100V–240V, 50/60 Hz                           |  |  |  |
| Pojemność wejściowa                               | 6,0V (100 V/240 VA)                                         |  |  |  |
| Charakterystyka zasilania<br>wyjściowego          | Prąd stały 4,2 V, 550 mA                                    |  |  |  |
| Obsługiwane<br>akumulatory                        | Akumulatory NP-45A/NP-45B                                   |  |  |  |
| Czas ładowania                                    | <b>Około 120 minut</b> (+20 °C)                             |  |  |  |
| Temperatura pracy                                 | 0°C-+40°C                                                   |  |  |  |
| <b>Wymiary</b> (szer. $\times$ wys. $\times$ gł.) | 46 mm $\times$ 91 mm $\times$ 23 mm, bez wystających części |  |  |  |
| Ciężar                                            | Około 65 g, bez akumulatora                                 |  |  |  |

Waga i wymiary różnią się w zależności od kraju lub regionu zakupu.

## 🔳 Uwagi

- Dane techniczne podlegają zmianie bez uprzedzenia. FUJIFILM nie odpowiada za straty spowodowane błędami w niniejszym podręczniku.
- Mimo tego, że monitor LCD został wyprodukowany z zastosowaniem wysoce precyzyjnej technologii, mogą pojawiać się na nim małe jasne punkty i nietypowe kolory, szczególnie wokół tekstu. Jest to normalne zjawisko dla tego typu monitora LCD i nie oznacza usterki. Nie ma to wpływu na zdjęcia rejestrowane aparatem.
- Aparaty cyfrowe mogą nie pracować poprawnie pod wpływem silnych zakłóceń radiowych (np. pól elektrycznych, ładunków elektrostatycznych lub zakłóceń spowodowanych liniami elektroenergetycznymi).
- Z uwagi na rodzaj zastosowanego obiektywu mogą występować pewne zniekształcenia na skraju obrazu. To normalne zjawisko.

# Notatki
# Notatki

# Notatki

# Notatki

#### FUJIFILM

#### **FUJIFILM Corporation**

7-3, AKASAKA 9-CHOME, MINATO-KU, TOKYO 107-0052, JAPAN http://www.fujifilm.com/products/digital\_cameras/index.html W zakresie napraw oraz pomocy technicznej należy kontaktować się z lokalnym

dystrybutorem. (patrz: Lista dystrybutorów na całym świecie)